## **Operating instructions**

Differential pressure sensor / Differential pressure air flow sensor / Differential pressure air flow controller, models A2G-500, A2G-520 and A2G-540

# CE

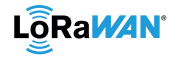

ΕN

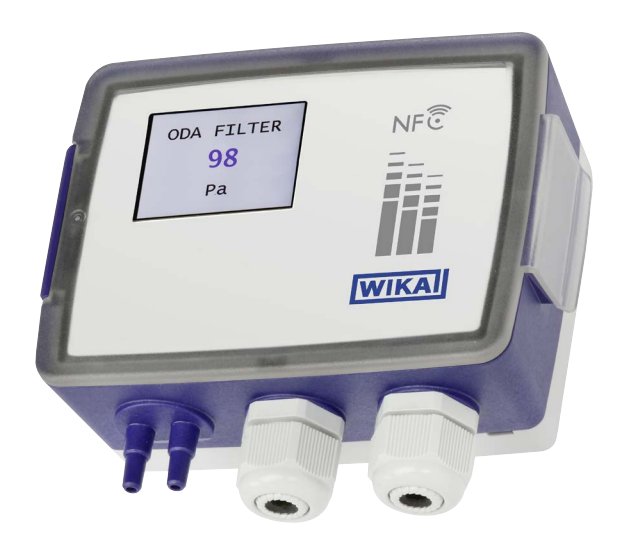

Differential pressure sensor, model A2G-500 / Differential pressure air flow sensor, model A2G-520 / Differential pressure air flow controller, model A2G-540

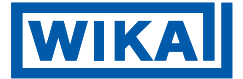

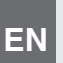

#### EN Operating instructions Page 3 - 59 Models A2G-500, A2G-520 and A2G-540

© 07/2024 WIKA Alexander Wiegand SE & Co. KG All rights reserved. WIKA® is a registered trademark in various countries.

Prior to starting any work, read the operating instructions. Keep for later use.

# **Contents**

| 1.  | General information                                                       | 4  |
|-----|---------------------------------------------------------------------------|----|
|     | 1.1 Abbreviations, definitions                                            | .4 |
|     | 1.2 Explanation of symbols                                                | .5 |
| 2.  | Safety                                                                    | 5  |
|     | 2.1 Intended use                                                          | .5 |
|     | 2.2 Improper use                                                          | .6 |
|     | 2.3 Personnel qualification                                               | .6 |
|     | 2.4 Labelling, safety markings                                            | .7 |
|     | 2.5 Contents of the QR code                                               | .8 |
| 3.  | Transport, packaging and storage                                          | 9  |
|     | 3.1 Transport                                                             | .9 |
|     | 3.2 Packaging and storage                                                 | .9 |
| 4.  | Design and function                                                       | 10 |
|     | 4.1 Overview                                                              | 10 |
|     | 4.2 Scope of delivery                                                     | 10 |
|     | 4.3 Description                                                           | 11 |
|     | 4.4 Overview of versions                                                  | 12 |
| 5.  | Commissioning and operation                                               | 13 |
|     | 5.1 Commissioning procedure                                               | 13 |
|     | 5.2 Instrument mounting                                                   | 14 |
|     | 5.3 Electrical connection                                                 | 15 |
|     | 5.4 Operation / Instrument setting                                        | 20 |
| 6.  | Faults                                                                    | 45 |
| 7.  | Maintenance, cleaning and calibration                                     | 48 |
|     | 7.1 Maintenance                                                           | 48 |
|     | 7.2 Changing the batteries (only with instruments with battery operation) | 48 |
|     | 7.3 Cleaning                                                              | 48 |
| 8.  | Dismounting, return and disposal                                          | 49 |
|     | 8.1 Dismounting                                                           | 49 |
|     | 8.2 Return                                                                | 49 |
|     | 8.3 Disposal                                                              | 50 |
| 9.  | Specifications                                                            | 52 |
|     | 9.1 Specifications A2G-5x0.                                               | 52 |
|     | 9.2 Approvals                                                             | 57 |
|     | 9.3 Certificates                                                          | 57 |
|     | 9.4 Dimensions in mm [in]                                                 | 58 |
| 10. | Accessories and spare parts                                               | 59 |
| An  | nex: EU declaration of conformity                                         | 60 |

## 1. General information

EN

- The instrument described in the operating instructions has been designed and manufactured using state-of-the-art technology. All components are subject to stringent quality and environmental criteria during production. Our management systems are certified in accordance with ISO 9001 and ISO 14001.
- These operating instructions contain important information on handling the instrument. Working safely requires that all safety instructions and work instructions are observed.
  - Observe the relevant local accident prevention regulations and general safety regulations for the instrument's range of use.
  - The operating instructions are part of the product and must be kept in the immediate vicinity of the instrument and readily accessible to skilled personnel at any time. Pass the operating instructions on to the next operator or owner of the instrument.
  - Skilled personnel must have carefully read and understood the operating instructions prior to beginning any work.
  - In case of a different interpretation of the translated and the English operating instructions, the English wording shall prevail.
  - If available, the provided supplier documentation is also considered to be part of the product in addition to these operating instructions.
  - The general terms and conditions contained in the sales documentation shall apply.
  - Subject to technical modifications.
  - Further information:
    - Internet address: www.wika.de / www.wika.com
    - Relevant data sheets: PE 88.05, PE 88.06, PE 88.07
    - Special documentation: Special documentation for LoRaWAN®
    - Contact

info@wika.ch

#### 1.1 Abbreviations, definitions

- Bullet
- Instruction
- 1....x. Follow the instruction step by step
- ⇒ Result of an instruction
- → See ... cross-references

## 1. General information / 2. Safety

#### 1.2 Explanation of symbols

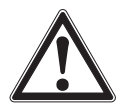

#### DANGER!

... indicates a directly dangerous situation resulting in serious injury or death, if not avoided.

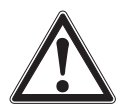

#### WARNING!

... indicates a potentially dangerous situation that can result in serious injury or death, if not avoided.

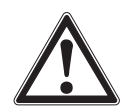

#### CAUTION!

... indicates a potentially dangerous situation that can result in light injuries or damage to property or the environment, if not avoided.

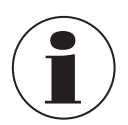

#### Information

... points out useful tips, recommendations and information for efficient and trouble-free operation.

### 2. Safety

#### 2.1 Intended use

This differential pressure sensor is used for measuring differential pressure, overpressure and vacuum of air and other non-inflammable and non-aggressive gases in ventilation and air-conditioning applications and is used in industrial electromagnetic environments.

This instrument is not permitted to be used in hazardous areas.

The instrument has been designed and engineered solely for the intended use described here, and may only be used accordingly.

The technical specifications contained in these operating instructions, see chapter 9 "Specifications", must be observed. It is assumed that the instrument is handled properly and within its technical specifications.

The manufacturer shall not be liable for claims of any type based on operation contrary to the intended use.

#### 2.2 Improper use

- Any use beyond or different to the intended use is considered as improper use.
- Unauthorised modifications to the instrument are not permissible.

#### 2.3 Personnel qualification

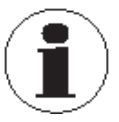

EN

The activities described in these operating instructions may only be carried out by skilled personnel who have the qualifications described below.

#### **Skilled electrical personnel**

Skilled electrical personnel are understood to be personnel who, based on their technical training, know-how and experience as well as their knowledge of country-specific regulations, current standards and directives, are capable of carrying out work on electrical systems and independently recognising and avoiding potential hazards. The skilled electrical personnel have been specifically trained for the work environment they are working in and know the relevant standards and regulations. The skilled electrical personnel must comply with current legal accident prevention regulations.

#### 2.4 Labelling, safety markings

The labelling, safety markings must be maintained in a legible condition.

#### Product label (example)

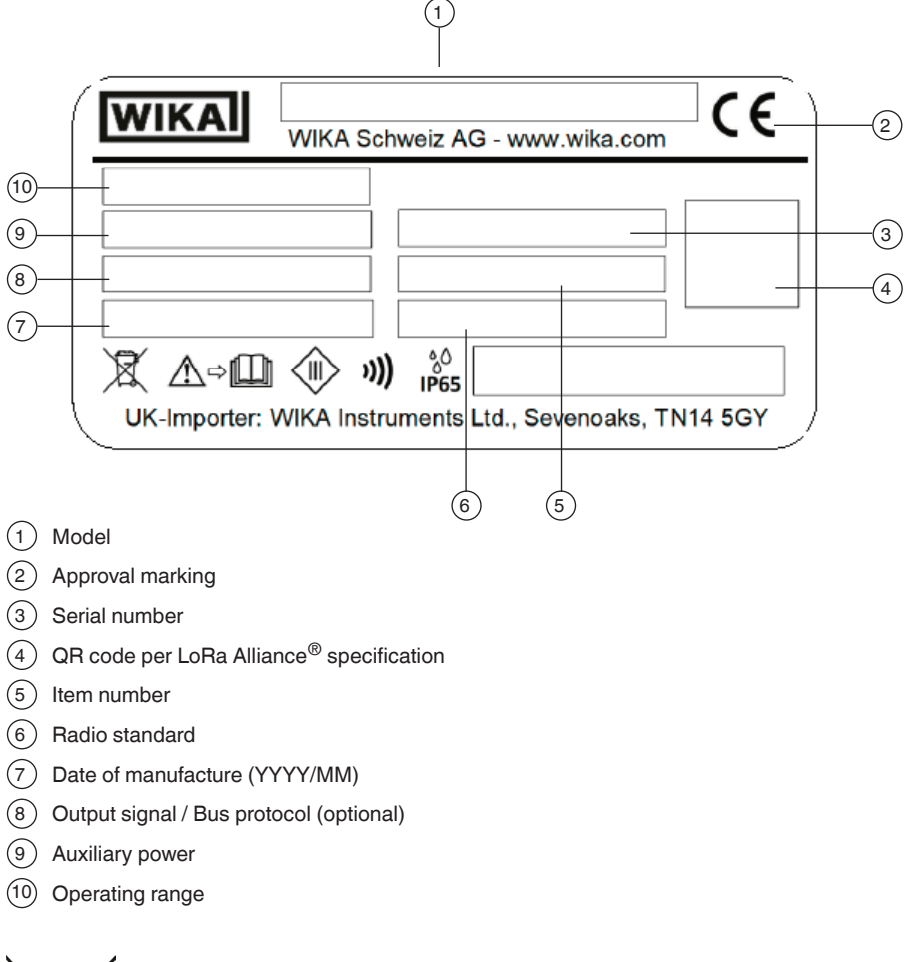

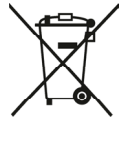

Do not dispose of with household waste. Ensure a proper disposal in accordance with national regulations.

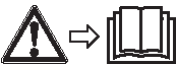

Before mounting and commissioning the instrument, ensure you read the operating instructions.

EN

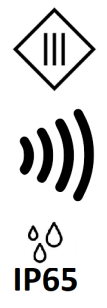

EN

In electrical engineering, the protection class is used to categorise and label electrical equipment with regard to the protective and safety measures in place to prevent electric shock.

NFC means "Near Field Communication". This refers to contactless data transmission that utilises radio frequency identification (RFID) technology.

IP ingress protection ratings indicate the degree to which an object is protected against the ingress of water and dust or other possible external influences.

#### 2.5 Contents of the QR code

Example: LW (LoRaWAN<sup>®</sup>):

D0:70B3D597B0000008:70B3D597B0004D71:02A30008:S2Y01FZFCOJ6:CC9B3

| Contents         | Identifier | Example          | Comment                                                   |
|------------------|------------|------------------|-----------------------------------------------------------|
| SchemalD         | -          | D0               | -                                                         |
| JoinEUI (64 bit) | -          | 70B3D597B0000008 | JoinEUI = AppEUI                                          |
| DevEUI (64 bit)  | -          | 70B3D597B0004D71 | -                                                         |
| ProfileID        | -          | 02A30008         | 02A3 = VendorID WIKA<br>0008 last 4 digits of the JoinEUI |
| SerNum           | S          | 2Y01FZFCOJ6      | Alphanumeric WIKA serial number (11-digit)                |
| CheckSum         | С          | C9B3             | -                                                         |

## 3. Transport, packaging and storage

#### 3.1 Transport

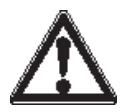

#### WARNING!

#### Damage from batteries through improper transport

If loose or removed batteries are transported incorrectly, they can explode, burn or leak.

- Tape exposed contacts and pack the batteries so that they do not move in the packaging (prevent short-circuit).
- Be careful when transporting.

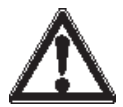

#### CAUTION!

#### Damage through improper transport

With improper transport, damage to property can occur.

- When unloading packed goods upon delivery as well as during internal transport, proceed carefully.
- With internal transport, observe the instructions in chapter 3.2 "Packaging and storage".

Check the instrument for any damage that may have been caused. In the event of any damage, do not commission the instrument and contact the manufacturer immediately.

If the instrument is transported from a cold into a warm environment, the formation of condensation may result in instrument malfunction. Prior to recommissioning, wait for the instrument temperature and the room temperature to equalise.

#### 3.2 Packaging and storage

Do not remove packaging until just before mounting.

Keep the packaging as it will provide optimum protection during transport (e.g. change in place of use, sending for repair).

## 4. Design and function

#### 4.1 Overview

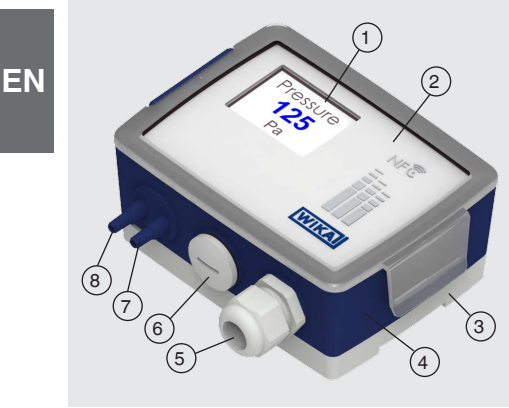

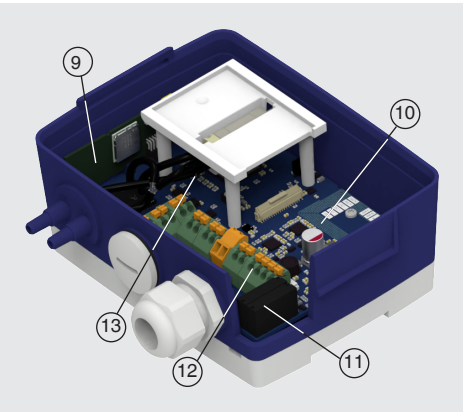

- 1 Display (option)
- (2) Cover with insert sheet
- (3) Mounting plate
- (4) Case
- (5) M20 cable gland (depending on version)
- (6) Blind plug (depending on version)
- (7) Process connection  $\oplus$

- (8) Process connection  $\Theta$
- 9 LoRaWAN® (option)
- 10 NFC antenna
- (11) Relay (option)
- (12) Connection terminals
- (13) Valve for automatic zero point setting (option)

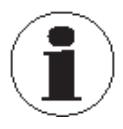

The illustrations are symbolic images and there may be differences depending on the version.

#### 4.2 Scope of delivery

- Differential pressure sensor
- Mounting plate
- 4 pan-head, self-tapping screws ST4.2x9.5 (cross head Philipps Form H2)
- LoRaWAN<sup>®</sup> login credentials for commissioning (only with LoRaWAN<sup>®</sup> devices)
- 2 batteries AA 3.6 V, 2.6 Ah (only with battery version)
- Quick start instructions

Cross-check scope of delivery with delivery note.

## 4. Design and function

#### 4.3 Description

The A2G-500 differential pressure sensor is used to measure differential pressure, gauge pressure and vacuum. The A2G-520 differential pressure air flow sensor measures the pressure difference on components such as ventilators and pitot tubes or similar, e.g. model A2G-FM, and calculates the air flow using the calibration factor (K value). The A2G-540 differential pressure air flow sensor is further used to control differential pressure and air flow.

All instrument versions are used in air and also in non-aggressive and non-inflammable gases in ventilation and air-conditioning systems.

The measured values are available as analogue voltage and current signals, digitally via the RS-485 interface using Modbus<sup>®</sup> RTU or via wireless transmission via LoRaWAN<sup>®</sup>. LoRaWAN<sup>®</sup> is based on LPWAN technology ("Low Power Wide Area Network") to enable high transmission ranges. The IIoT-capable instrument fulfils safety-related requirements of the relevant standards and regulations for on-site display, as well as the requirements of the Radio Equipment Directive for data communication. Integration into any control system or directly into cloud solutions is therefore easily possible.

The settings, measured values and the instrument status can be set and queried on site using a mobile device, such as a smartphone, via the WIKA app "myWIKA wireless device" (NFC) and, depending on the version, by means of buttons or LED operation.

## 4. Design and function

#### 4.4 Overview of versions

| Model                                                         | A2G-500 A2G-500 /-520 / -540 |              | 20 / -540     | A2G-500                     |
|---------------------------------------------------------------|------------------------------|--------------|---------------|-----------------------------|
| Specification                                                 | Single-range                 | Multi-range  | Modbus<br>RTU | Wireless<br>(battery power) |
| Differential pressure                                         | $\checkmark$                 | $\checkmark$ | $\checkmark$  | $\checkmark$                |
| Air flow <sup>1)</sup>                                        | ×                            | 0            | 0             | ×                           |
| Controller <sup>2)</sup>                                      | ×                            | 0            | 0             | ×                           |
| Operating range                                               |                              |              |               |                             |
| ±250 Pa                                                       | $\checkmark$                 | $\checkmark$ | $\checkmark$  | $\checkmark$                |
| ±2,500 Pa                                                     | $\checkmark$                 | $\checkmark$ | $\checkmark$  | $\checkmark$                |
| ±7,000 Pa                                                     | $\checkmark$                 | $\checkmark$ | $\checkmark$  | $\checkmark$                |
| ±12,000 Pa <sup>3)</sup>                                      | $\checkmark$                 | $\checkmark$ | $\checkmark$  | $\checkmark$                |
| Measuring range                                               |                              |              |               |                             |
| Preset                                                        | 1                            | 8            | 8             | 8                           |
| Customer-specific                                             | ×                            | $\checkmark$ | $\checkmark$  | $\checkmark$                |
| <b>1. Analogue output</b><br>(only one selection<br>possible) |                              |              |               |                             |
| 2-wire 4 20 mA                                                | 0                            | ×            | ×             | ×                           |
| 3-wire 4 20 mA,<br>0 10 V, 0 5 V<br>or 2 10 V                 | 0                            | 0            | 0             | ×                           |
| 2. Analogue output                                            |                              |              |               |                             |
| 3-wire 4 20 mA,<br>0 10 V, 0 5 V<br>or 2 10 V                 | ×                            | 0            | 0             | ×                           |
| Signal inputs                                                 | ×                            | 0            | 0             | ×                           |
| Relay                                                         | ×                            | 0            | 0             | ×                           |
| Manual zero point setting                                     | $\checkmark$                 | $\checkmark$ | $\checkmark$  | $\checkmark$                |
| Automatic zero<br>point setting                               | ×                            | 0            | 0             | ×                           |
| Wireless signal<br>(LoRaWAN <sup>®</sup> )                    | ×                            | 0            | 0             | $\checkmark$                |
| Display                                                       | ×                            | 0            | 0             | ×                           |

✓: included

×: not included

O: optional

1) A2G-520 or A2G-540

2) A2G-540

3) This operating range is only available for A2G-500 and A2G-540 (differential pressure sensor).

**Personnel**: skilled electrical personnel **Tools**: voltage tester, screwdriver

Only use original parts, see chapter 10 "Accessories and spare parts". Check the instrument for any damage that may have been caused. In the event of any damage, do not commission the instrument and contact the manufacturer immediately.

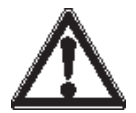

#### CAUTION!

#### Damage to property due to electrostatic discharge (ESD)

When working on open circuits (PCBs) there is a danger of damaging sensitive electronic components through electrostatic discharge.

- When the battery compartment is open, e.g. when changing the battery, sufficient ESD protection must be ensured.
- Do not touch PCBs and electrical components.
- Before removing the plastic cover, touch any part of an adjacent grounded metal object (e.g. radiator, pipelines) (static charges are dissipated from the body).
- Avoid contact between the electronics and clothing.

#### 5.1 Commissioning procedure

- 1. Fasten the instrument at the desired mounting location, see chapter 5.2 "Instrument mounting"
- 2. Connect the power supply and the input and output signals, see chapter 5.3 "Electrical connection" and chapter 5.3.2 "Battery power (A2G-500)"
- 3. Carry out a zero point setting (depending on instrument variant, see chapter 5.4.4 "Zero point setting").
- 4. Connect measuring hoses, see following graphic

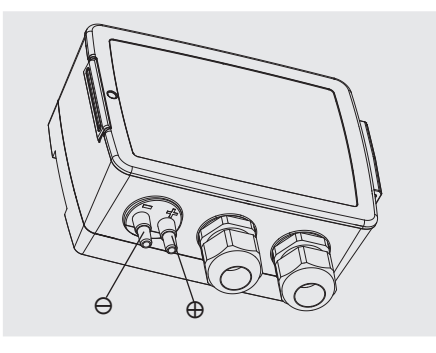

5. The instrument is ready for configuration, see chapter 5.4 "Operation / Instrument setting"

#### 5.2 Instrument mounting

The instrument can be mounted both vertically and horizontally. Measurement accuracy and IP ingress protection may deviate with cable entry from side. The specifications are based on vertical mounting with cable entries at the bottom.

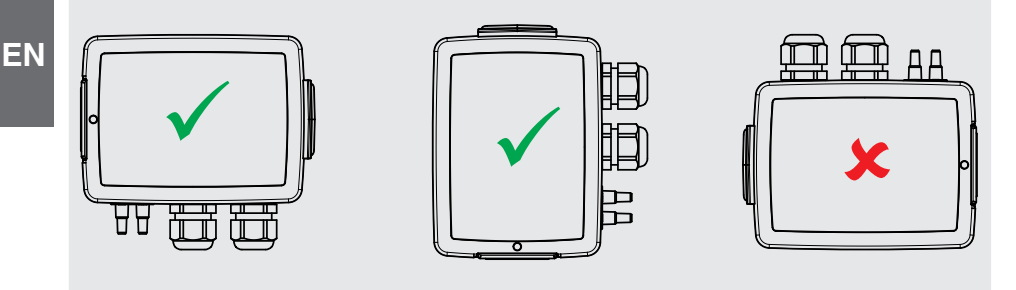

1. Select a vibration-free mounting location

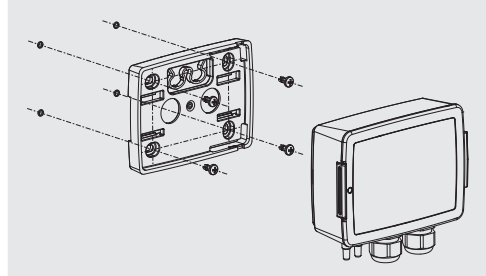

- a. Fastening to a duct, wall or panel.
- 2a.Separate the mounting plate from the case and use the screw holes as drilling templates. (bore diameter 3.8 mm)
- 3a.Mount using the fastening screws supplied.

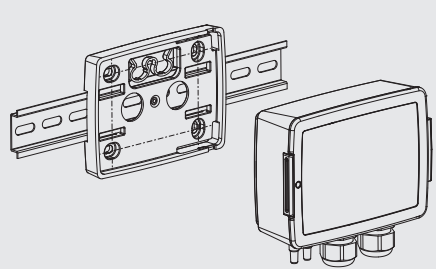

 Fastening to a DIN rail (standard rail TS35 (35 x 7.5 mm) in accordance with DIN EN 60715)

2b. Snap the instrument onto the DIN rail.

#### **Application-related connections**

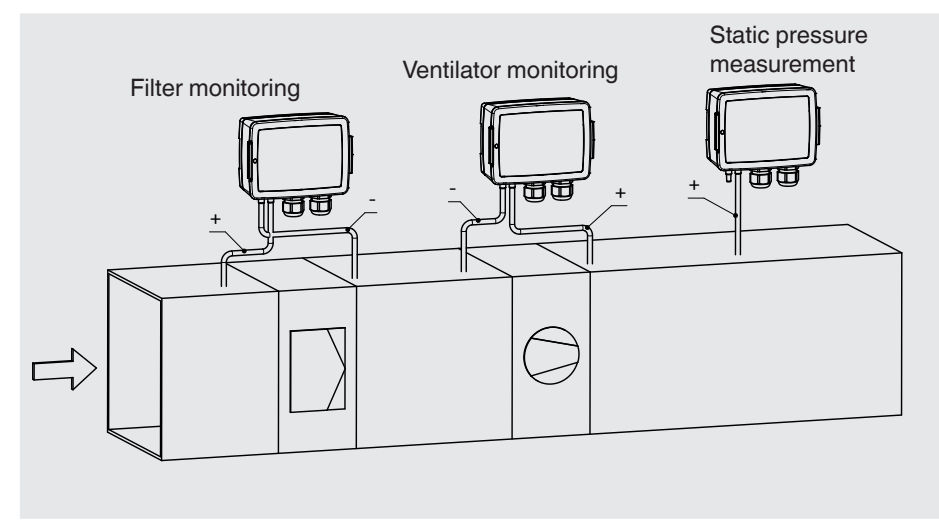

#### 5.3 Electrical connection

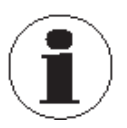

The instrument is designed to operate with safety extra-low voltages (SELV).

1. Remove the case cover

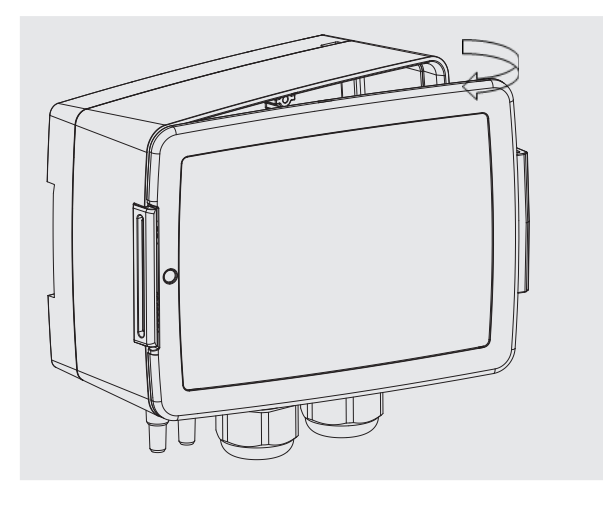

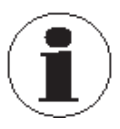

In the instrument version with battery supply, the batteries can be inserted directly after opening the case cover, see chapter 5.3.2 "Battery power (A2G-500)".

- EN 2. Loosen the cable gland and feed through the cable or cables.
  - 3. Tighten the cable gland.
  - 4. Connect the wires, see chapter 5.3.1 "Connection diagram".
  - Load: Current output = max. 500  $\Omega$ Voltage output = Typ. 1 k $\Omega$

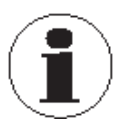

CE conformity requires shielded cables. These must be grounded at the opposite end (PLC or DDC). With Modbus cabling, the shield must be connected on both sides to the specially designated connection terminals (labelled Shield).

#### 5.3.1 Connection diagram

| Abbreviation | Meaning                                  |
|--------------|------------------------------------------|
| UB +         | Operating voltage                        |
| GND          | Ground                                   |
| AO x         | Output signal                            |
| Р            | Plus (2-wire)                            |
| Μ            | Minus (2-wire)                           |
| А            | Current output                           |
| V            | Voltage output                           |
| A +(x)       | Output signal A +                        |
| B -(x)       | Output signal B -                        |
| Shield       | Shield                                   |
| INx +/-      | Active input signal (positive/negative)  |
| INx P/N      | Passive input signal (positive/negative) |
| R-IN x       | Relay input                              |
| R-NO x       | Relay normally open                      |

Explanation of abbreviations in the diagram.

x = Numbering

#### A2G-500 (single-range)

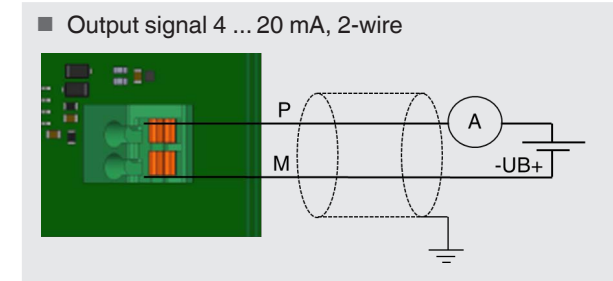

Output signal 0 ... 10 V, 4 ... 20 mA, 0 ... 5 V or 2 ... 10 V, 3-wire

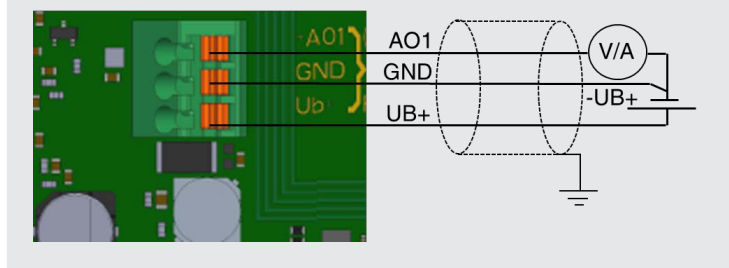

#### A2G-500 / -520 / -540 (multi-range)

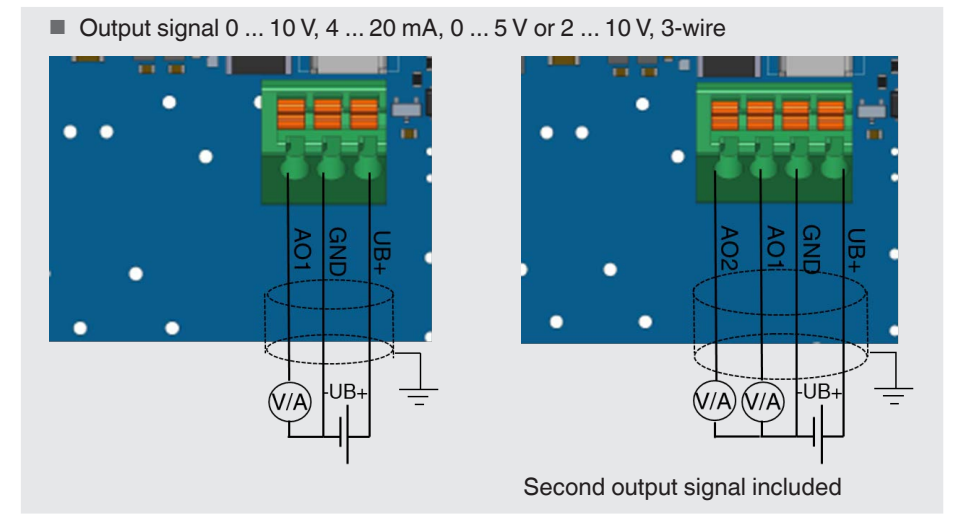

ΕN

WIKA operating instructions, model A2G-5x0

■ 4 x input signal (2x voltage input, 2x resistance input)

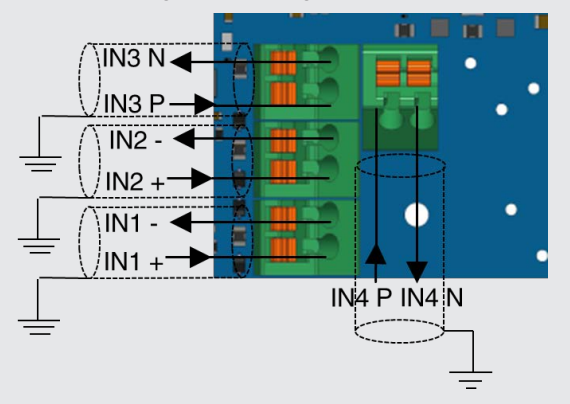

Maximum cable length <10 m [<32,80 ft]

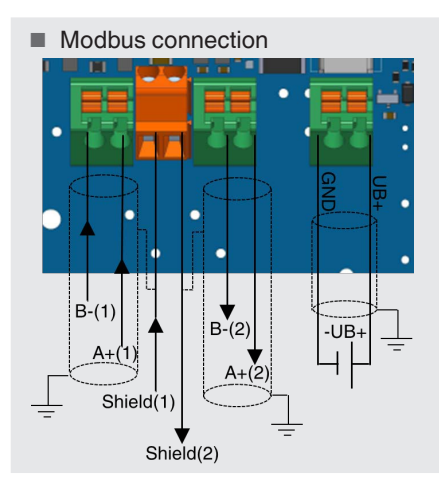

#### 2 x relay switching output

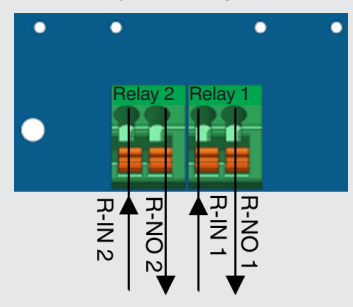

#### 5.3.2 Battery power (A2G-500)

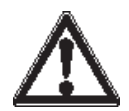

#### DANGER!

## Physical injuries and damage to property and the environment through lithium thionyl chloride batteries

Improper handling of lithium thionyl chloride batteries can lead to leakage or escape of vapourised electrolyte vapours and cause a fire or explosion.

- Do not open the batteries.
- Do not damage the batteries.
- The positive and negative connections must not be short-circuited with conductors.
- Do not reverse the polarity.
- Do not expose the batteries to excessive mechanical loads.
- Do not expose the batteries to water or condensation.
- Do not heat, solder or expose the batteries to fire.
- Do not use any rechargeable batteries.
- Do not continue to use batteries that have been dropped on the ground / damaged.

To ensure proper operation and the best possible performance, use only the batteries listed below:

Lithium thionyl chloride battery, model Saft LS 14500

The battery life is transmitted as a percentage value via LoRaWAN<sup>®</sup>. Since the battery life is influenced by many factors, such as the measurement and sending rate, the spreading factor, and the ambient and process temperatures, this value is only an approximation.

At values below 20 % of the expected remaining service life a battery change is recommended.

The battery charge/life can be read out as a percentage value via the "myWIKA wireless device" app and the NFC interface.

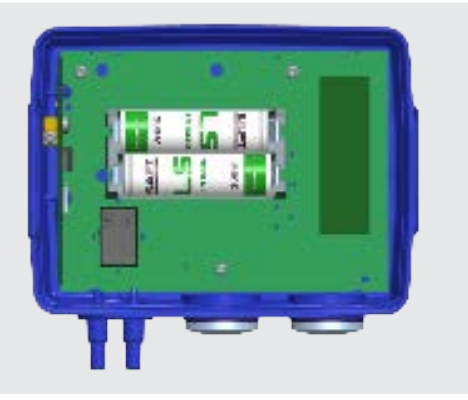

| Polarity of the batteries |                       |  |
|---------------------------|-----------------------|--|
| Battery (top)             | Left = -<br>Right = + |  |
| Battery (bottom)          | Left = +<br>Right = - |  |

#### 5.4 Operation / Instrument setting

The instrument can be operated in different ways, depending on the specification.

| Model             | A2G-500         | A2G-500 /-520 / -540 |               | A2G-500                     |
|-------------------|-----------------|----------------------|---------------|-----------------------------|
| Specification     | Sigle-Range     | Multi-Range          | Modbus<br>RTU | Wireless<br>(battery power) |
| WIKA app<br>(NFC) |                 |                      |               |                             |
| Configure         | $\checkmark$    | $\checkmark$         | $\checkmark$  | $\checkmark$                |
| Read              | $\checkmark$    | $\checkmark$         | $\checkmark$  | $\checkmark$                |
| Button/Display    | ×               | 0                    | 0             | ×                           |
| Button/LED        | O <sup>1)</sup> | O <sup>2)</sup>      | ×             | ×                           |

Only 3-wire
 Only A2G-500

- ✓: included
- ×: not included

O: optional

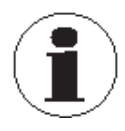

All setting options are available via the WIKA app (NFC) and the buttons/ display.

The setting options are limited if using the buttons/LED. In the A2G-520 and A2G-540 versions without display, the buttons have no function.

#### 5.4.1 Operation via the WIKA app (NFC)

Via the "myWIKA wireless device" app and an NFC connection, the data transmission can be activated and deactivated through the mobile device. Furthermore, the instrument data and the current measured value can be read and the parameters set via the app.

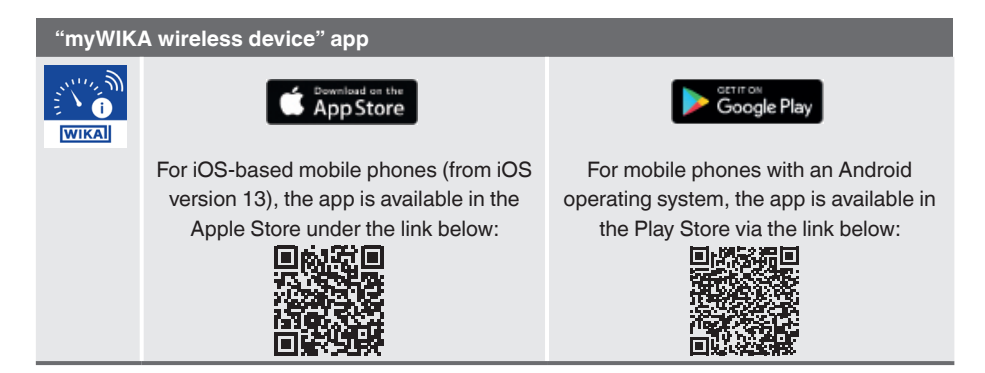

#### The structure of the WIKA app is explained below:

Select language: The language can be selected under "Settings" in the lower menu ribbon. The model A2G-5x0 instrument can then be selected on the start screen.

| Settings          | Devices               |
|-------------------|-----------------------|
| Language          | Device types          |
| English (English) | PGW2X.100.11          |
|                   | TRW F98W6             |
|                   | A2G-6X0               |
|                   | Device features       |
| Devices Settings  | Devices Settings Info |

#### Smartphone positioning for NFC data exchange:

The NFC antenna on the A2G-5x0 is installed on the printed circuit board (see figure below). The NFC antenna on the smartphone is installed differently by each manufacturer. It is always located on the back of the smartphone. It can be at the top, in the centre or at the bottom. It is therefore important to find the right position.

In addition, the NFC communication must be activated in the smartphone settings.

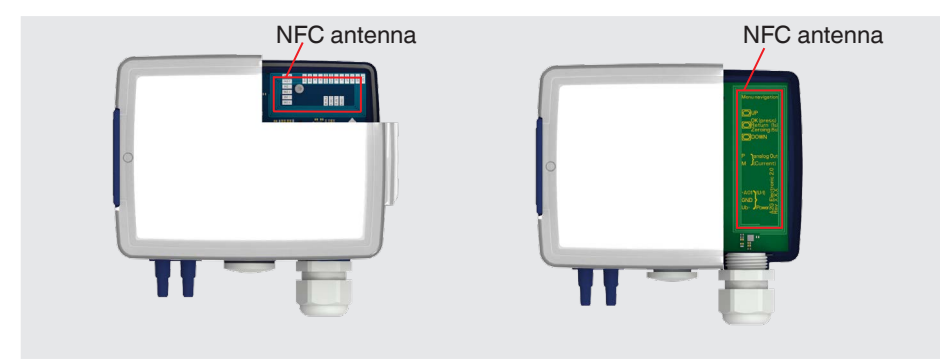

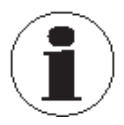

iPhone models from version 7 are NFC-capable. With some Android devices, NFC is deactivated as standard.

Ξ

Hold the smartphone **right up against** the A2G-5x0. If the smartphone position is correct, "Communication active ..." appears on the A2G-5x0 display.

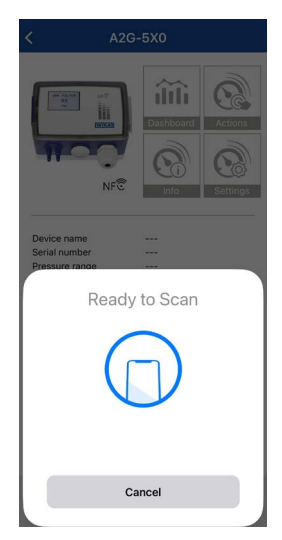

| NFC |                         |
|-----|-------------------------|
|     | Communication<br>active |
|     |                         |

Data exchange successful

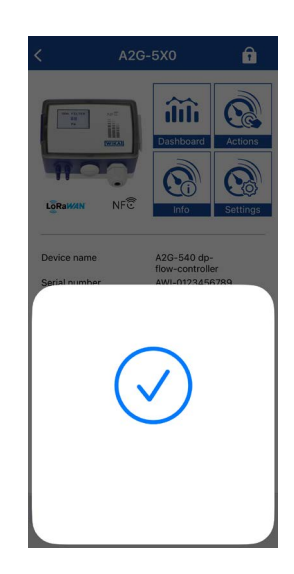

Data exchange failed, try again

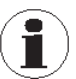

Change smartphone position and hold it right up against the A2G-5x0

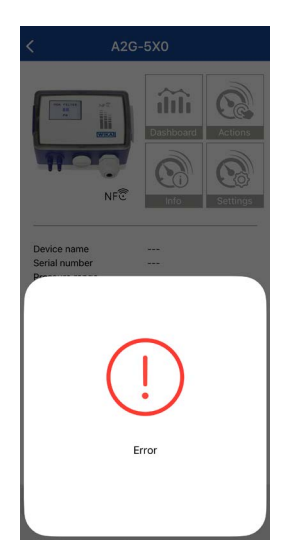

EN

#### Menu structure

The menu structure, menu items and settings are explained below.

Some settings are self-explanatory, such as the pressure ranges, and are not explained further.

Depending on the instrument version and options, only the menu items that are available on the hardware side can be set in the instrument. The options that have not been ordered are greyed out and cannot be selected.

#### Device home

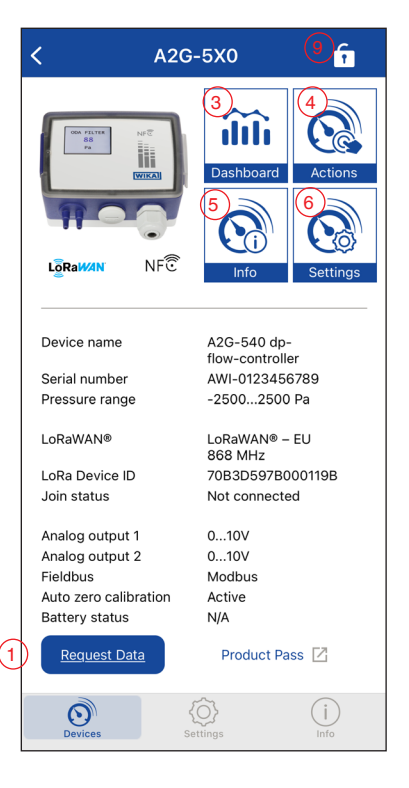

#### Settings

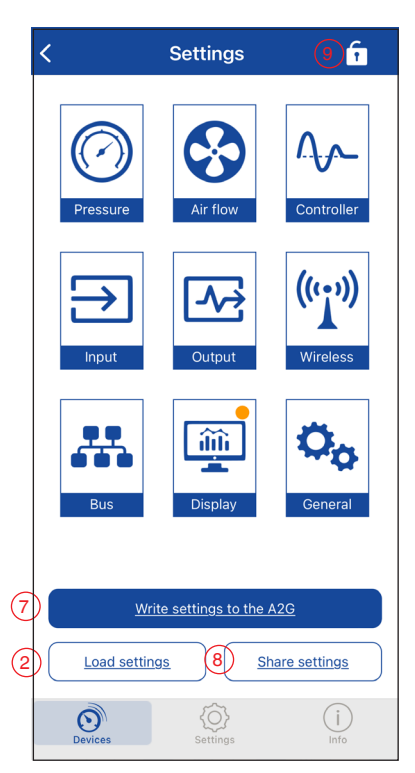

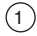

#### **Request data:**

Read data, specifications and settings of the instrument

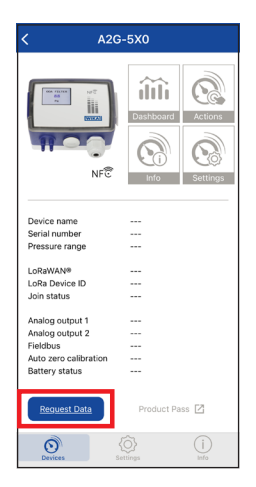

#### Dashboard: (3

Display of current measured values

|                            | AWI-012 | 4 09-36-38<br>3456789 |          |
|----------------------------|---------|-----------------------|----------|
| Druck [Pa] Luftstrom [l/s] |         |                       |          |
|                            | 659     |                       | 1520     |
| Druckalarm                 | 0       | Luftstrom.            | 🧃        |
| Grenze 1                   |         | Grenze 1              | 500 l/s  |
| Grenze 2                   |         | Grenze 2              | 1000 l/: |
| Aktiver Eing               | ang     | Passiver E            | ingang   |
| Eingang 1                  | 0 V     | Eingang 3             | 302.6 °C |
| Eingang 2                  | 0 V     | Eingang 4             |          |
| Relais 1 [Off              | en] 🔵   | Relais 2 [C           | offen]   |
| Grenze 1                   | 250 Pa  | Grenze 1              | 300 Pa   |
| Grenze 2                   | 1000 Pa | Grenze 2              | 1000 P   |

#### Load settings: (2)

Upload saved parameter files (settings) from the smartphone to the instrument

EN

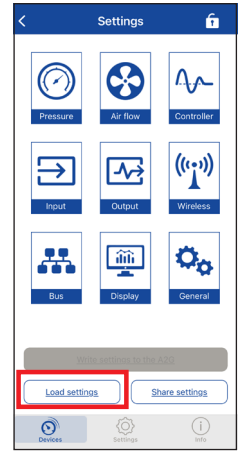

#### **Device Actions:** (4)

- Zero point adjustment (manual and automatic, depending on hardware)
- Manual connection of the instrument and the LoRaWAN<sup>®</sup> gateway
- Transmission of current measured value via LoRaWAN®
- Changing the battery (for battery-powered instruments)
- Resetting the instrument to factory settings

Factory setting password: 1234

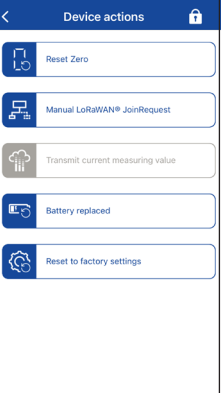

WIKA operating instructions, model A2G-5x0

- 5
- Device information:
- Instrument information

#### 6 Settings:

Parameter settings

- The orange dot indicates that change(s) have been made.
- A red, circled exclamation mark indicates that the entered value is not possible.

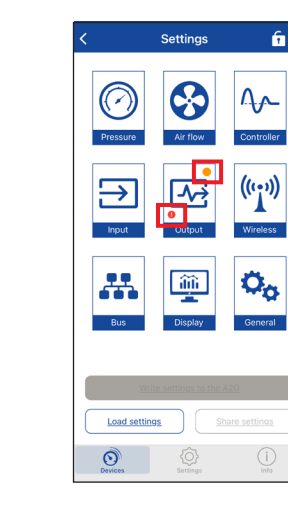

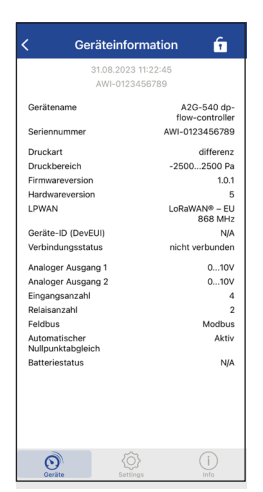

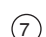

#### Write settings to the A2G:

Sending changed specifications to the instrument

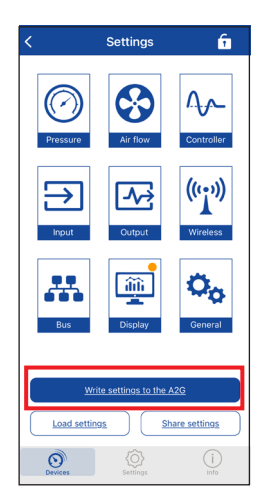

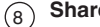

#### Share settings:

Save changed, customised and current settings as a file on your smartphone or send them via e-mail, for example

| <         | Settings             | î                   |
|-----------|----------------------|---------------------|
| Pressure  | Air flow             | Controller          |
| Input     | Output               | (((()))<br>Wireless |
| Bus       | Display              | General             |
| Load sett | rite settings to the | A20                 |
| Devices   | ر<br>Settings        | (i)<br>Info         |

#### 9

#### Lock function:

The password can be activated or deactivated and the password can be changed in the "General" settings, see chapter 5.4.1.8 "General". Factory setting password: 1234

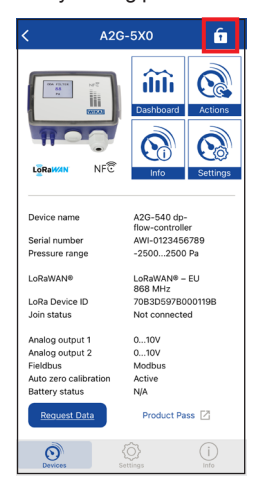

EN

#### Alphanumeric designation

ΕN

In the respective menu items, in this example "Pressure", the measured value can be described alphanumerically, e.g. "SUP FAN F4" (max. 13 characters).

In the "Measuring range" setting, individual measuring ranges can be selected in addition to the predefined measuring ranges, i.e. a customised measuring range can be defined.

| <                  | Settings              | Ē                    |
|--------------------|-----------------------|----------------------|
| Pressure           | Air flow              | Controller           |
| Input              | Output                | (((()))<br>Wireless  |
| P P<br>Bus         | Display               | <b>Ö</b> çç          |
| <u>Load settin</u> | ite settings to the s | A20<br>hare settings |
| Devices            | Settings              | (i)<br>Info          |

| <                            | Pressur         | e 🚹           |
|------------------------------|-----------------|---------------|
| Pressure unit                |                 | Pa            |
| Designation                  | Г               | SUP FILTER F4 |
| Measuring range              |                 | Custom        |
| Custom measur<br>range       | ing             |               |
| Minimum [Pa]                 |                 | 0             |
| Maximum [Pa]                 |                 | 255           |
| Autozero<br>Autozero interva | ı _             | 1h            |
| Response time                |                 |               |
| Response time                |                 | 4 s           |
|                              |                 |               |
|                              |                 |               |
|                              |                 |               |
|                              | -0              |               |
| Devices                      | (O)<br>Settings | (i)           |

#### 5.4.1.1 Air flow (A2G-520 and A2G-540)

1. Select "Air flow"

**Select unit for display and output signal** Flow unit: m<sup>3</sup>/s, m<sup>3</sup>/h, cfm, l/s Formula unit: m/s, ft/min

#### 2. Calculation formula (manufacturer's formula):

Measurement of the air volume flow using the K-value of the ventilator

- a) Select ventilator manufacturer
- b) "Common probe" (measuring probe): Use together with the model A2G-FM measuring probe

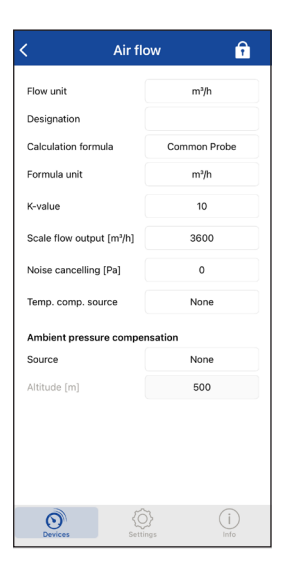

#### Manufacturers' calculation formulas

| Calculation<br>formula | Formula unit                                      | Formula                                  | K-value         | Flow unit                                         |
|------------------------|---------------------------------------------------|------------------------------------------|-----------------|---------------------------------------------------|
| Common Probe           | m <sup>3</sup> /h; m <sup>3</sup> /s; l/s;<br>cfm | $q = k * \sqrt{\Delta p}$                | 0.001 - 9999.99 | m <sup>3</sup> /h; m <sup>3</sup> /s; l/s;<br>cfm |
|                        | m/s; ft/min                                       | $v = k * \sqrt{\Delta p}$                | 0.001 – 9999.99 | m/s; ft/min                                       |
| Rosenberg              | m <sup>3</sup> /h                                 | $q = k * \sqrt{\frac{2}{\rho} \Delta p}$ | 37.0 - 800.0    | m <sup>3</sup> /h; m <sup>3</sup> /s; l/s;<br>cfm |
| Comefri                | m <sup>3</sup> /h                                 | $q = k * \sqrt{\frac{2}{\rho} \Delta p}$ | 10.0 - 2000.0   | m <sup>3</sup> /h; m <sup>3</sup> /s; l/s;<br>cfm |
| Nicotra<br>Gebhardt    | m <sup>3</sup> /h                                 | $q = k * \sqrt{\frac{2}{\rho} \Delta p}$ | 10.0 - 4700.0   | m <sup>3</sup> /h; m <sup>3</sup> /s; l/s;<br>cfm |
| Ziehl-Abegg            | m <sup>3</sup> /h                                 | $q = k * \sqrt{\Delta p}$                | 10.0 – 1500.0   | m <sup>3</sup> /h; m <sup>3</sup> /s; l/s;<br>cfm |
| ebm-papst              | m <sup>3</sup> /h                                 | $q = k * \sqrt{\Delta p}$                | 10.0 – 1500.0   | m <sup>3</sup> /h; m <sup>3</sup> /s; l/s;<br>cfm |
| Fläkt Woods            | m <sup>3</sup> /s                                 | $q = \frac{1}{k} * \sqrt{\Delta p}$      | 0.3 – 99.0      | m <sup>3</sup> /h; m <sup>3</sup> /s; l/s;<br>cfm |

#### Legend:

q = Air flow

- k = K-value
- $\rho$  = Air density at standard conditions
- $\Delta p = \text{Differential pressure}$

v = Velocity

#### 3. Only for "Common Probe"

The unit for the formula and the flow must be selected identically. Subsequently, the K-value is entered.

#### 4. Select K value: between 0.001 ... 9999.99

The ventilator- or probe-specific K value must be entered. The K value can be found on the data sheet / product label of the respective ventilator or installation part.

## 5. Select the maximum air flow (upper measuring range limit) for scaling the output signal

In the "Scale air flow output" menu item, enter the maximum air flow depending on the selected measuring instrument variant.

EN

#### 6. Noise cancelling

The noise cancelling function can be used to suppress the smallest air movements when the ventilator is switched off.

#### 7. Temperature and/or pressure compensation

Optionally, a temperature and/or pressure compensation can be carried out.

#### Temperature compensation:

If a temperature signal T(x) is connected to the inputs of the instrument, see chapter 5.4.1.3 "Input"), temperature compensation can be activated in the air flow. The pressure difference for the air flow is adjusted according to the temperature applied in relation to the standard environment.

$$q_{T-komp.} = q * \sqrt{\frac{T(x)}{T_{ref}}} \qquad T_{ref} = 20 \ ^{\circ}C$$

 $q_T = Air$  flow, temperature compensated  $T_{ref} = Temperature reference = 20 °C [68 °F]$ 

#### Pressure compensation:

There are two options for pressure compensation in the air flow menu: altitude correction and an external pressure signal. With altitude correction, the altitude of the measuring location above sea level can be entered and the pressure difference for the air flow is compensated according to the isothermal barometric altitude formula. If an external pressure signal, e.g. for the external pressure, is connected to an analogue input, see chapter 5.4.1.3 "Input" of the instrument, pressure compensation is performed in relation to the standard environment.

$$q_{p-komp.} = q * \sqrt{\frac{p_{ref}}{p(h)}}$$

With altitude compensation:

$$p(h) = p_0 * e - \frac{g*pref}{p_0} * altitude (h)$$

$$\begin{array}{ll} \rho_0 & = 1.2041 \, [\frac{kg}{m^3}] \\ g & = 9.80665 \, [\frac{m}{s^2}] \end{array}$$

 $p_{ref} = 1013.25 \ hPa$ 

The values with the index 0 refer to the reference values of the ICAO standard atmosphere and not to the laboratory conditions.

Or ambient pressure sensor: p(h) = value from external ambient pressure sensor

 $q_p$  = Pressure compensated  $p_{ref}$  = Pressure reference

#### 5.4.1.2 PID controller (A2G-540)

The controller output is calculated by the instrument using:

$$u = 0.5 + K_P \cdot e + K_I \cdot \int e(t)dt + K_D \cdot \frac{d e(t)}{dt}$$

| и                            | = Manip  | ulated variable (controller output) |
|------------------------------|----------|-------------------------------------|
| e                            | = Deviat | tion from the set point             |
| $K_P \cdot e$                | = P      | = Proportional action               |
| $K_I \cdot \int e(t) dt$     | =        | = Integral action                   |
| $K_D \cdot \frac{de(t)}{dt}$ | = D      | = Derivative component              |
|                              |          |                                     |

Possible controllers are P; PI; PD and PID controllers, controlled via the de-/activation of the P, I and D values.

#### 1. Select "Flow" or "Pressure" under Controller

Set the setpoint:

- a) The source can be selected in the "Setpoint source" menu, e.g. external potentiometer.
- b) If the setpoint source "Manual setpoint" is selected, the value can be entered numerically in this menu.

| Sollwertquelle None<br>Es können nur Eingänge mit einer Durchflt<br>ausgewäh<br>Manueller Sollwert [m <sup>3</sup> /h] 0 | isseinhei<br>It werde |
|----------------------------------------------------------------------------------------------------|-----------------------|
| Es können nur Eingänge mit einer Durchflu<br>ausgewäh<br>Manueller Sollwert [m³/h] 0                                     | isseinhei<br>It werde |
| Manueller Sollwert [m <sup>3</sup> /h] 0                                                                                 |                       |
|                                                                                                    |                       |
| P-Wert [m <sup>3</sup> /h] 3600                                                                                          |                       |
| I-Wert [s] 0                                                                                                    |                       |
| D-Wert [s] 0                                                                                                    |                       |
| Rauschunterdrückung 0<br>[m³/h]                                                                                          |                       |
| Erzwungener Ausgang                                                                                                    |                       |
| Erzwungener 0                                                                                                    |                       |

- 2. Select proportional band depending on the specification Enter it in the "P-Value"
   P in the respective pressure/flow unit for K<sub>p</sub> value, reciprocal of P value (K<sub>p</sub>=1/P)
- 3. Select reset time Enter it in "I-Value" Tn in seconds for I-Value
- 4. Select derivative time Enter in "D-Value" Tv in seconds for D-Value
- 5. Noise cancelling Enter the desired value for activation

#### 6. Select forced output value

- 1. Deactivate or activate in the "Output forcing" menu
- 2. Manually enter the value between 0 and 1 (up to 5 decimal places possible) in the "Forced output value" menu

#### **Example: P controller**

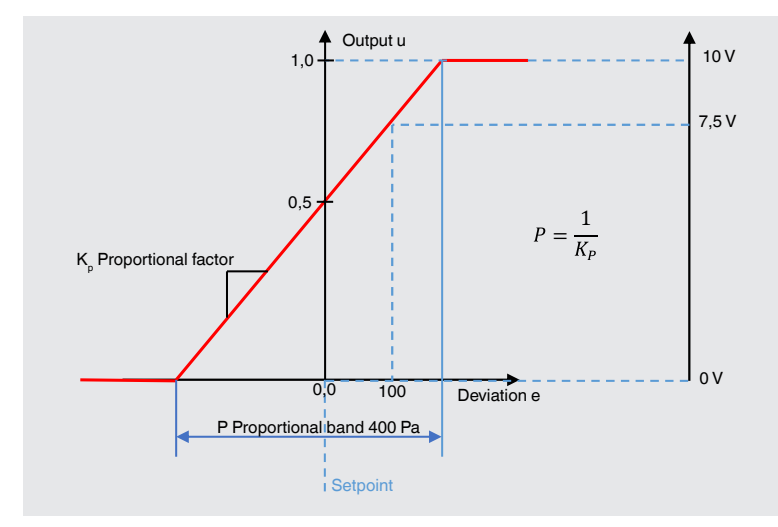

#### Explanations of P controller figure:

- The user input for the P value as a proportional band in the range 0 ... 999999 (flow/ pressure)
- The proportional band is defined as the reciprocal of K<sub>P</sub>

- The controller output is calculated using u = 0.5+K<sub>P</sub> · e
- Example:  $\dot{P} = 400 \text{ Pa} \Rightarrow K_p = 1/400 \text{ Pa}$ With a deviation of 100 Pa from the set point, the result is  $u = 0.5+1/400 \text{ Pa} \cdot 100 \text{ Pa} = 0.75$ Scaled to the 0 ... 10 V output, the controller outputs 7.5 V for this deviation

#### 5.4.1.3 Input

The active and passive inputs can be set in the "Input" setting.

The numerical value for the scaling must be entered in the "End point" and "Zero point" menu items.

| Ing             | out 🔒         | <                        | Input          |               |
|-----------------|---------------|--------------------------|----------------|---------------|
| Active input    | Passive input |                          | Active input   | Passive input |
| Active IN 1     |               |                          |                |               |
| Signal type     | 010V          | Passive IN               | 13             |               |
| conversion unit | v             | Signal typ               | e              | Pt1000        |
| Designation     |               | Conversio                | n unit         | °C            |
| (ero point [V]  | 0             | Designatio               | on             |               |
| End point [V]   | 10            |                          |                |               |
| Active IN 2     |               | Passive IN<br>Signal typ | 14<br>e        | Pt1000        |
| Signal type     | 010V          | Conversio                | n unit         | °C            |
| Conversion unit | v             | Designatio               | on             |               |
| Designation     |               |                          |                |               |
| Zero point [V]  | 0             |                          |                |               |
| ind point [V]   | 10            |                          |                |               |
| Devices Se      | (i)<br>itings | Devices                  | (Q)<br>Setting | 5             |

### 5.4.1.4 Output (relay)

### Select Relay in "Output" menu

- a. Select signal source
- b. Select relay type

Select the desired type in the "Type" setting

- Normally open
- Normally closed
- Force open
- Force closed

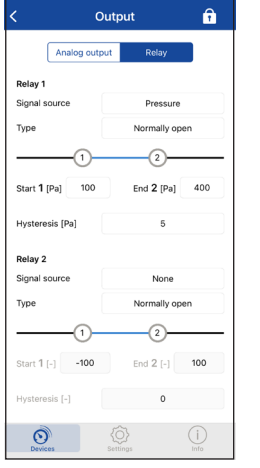

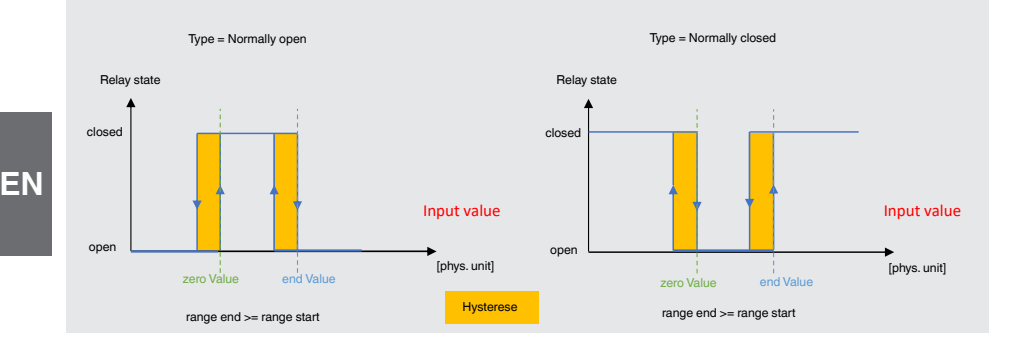

#### c. Select switch points

Enter the start and end value ("Zero value" and "End value") in the "Start 1" and "End 2" settings.

#### d. Enter the desired value in the "Hysteresis" setting

#### 5.4.1.5 Wireless (LPWAN)

#### Integration of the radio network

The energy mode of the A2G-5x0 defines the communication class for LoRaWAN<sup>®</sup>. A2G-5x0: LoRaWAN<sup>®</sup> class A

The A2G-5x0 is configured for "over-the-air" activation. To go through the activation procedure, the instrument is already preconfigured with specific LoRaWAN<sup>®</sup> parameters. In accordance with the LoRaWAN<sup>®</sup> specifications 1.1.0, the instrument is equipped with the following parameters:

- A device identifier (DevEUI)
- An application identifier (AppEUI)
- An application key (AppKey)

This information can be found on the enclosed label and must be communicated to the network server so that it can activate the instrument and communicate with the instrument. Commissioning the instrument is a specific process that must be carried out with a LoRaWAN<sup>®</sup> network service provider. Further information can be obtained from the network service provider.

#### **Connection procedure**

When switched on, the sensor starts a LoRaWAN<sup>®</sup> connection sequence (1 attempt and 1 retry 3 minutes later if the first attempt was unsuccessful).

In the event of a failure, the sensor goes into sleep mode for a random period of time and then starts a new connection sequence.

The sleep mode between 2 connection sequences is defined as follows:

- 10 ... 15 min, first time
- 55 ... 60 min, second time
- 3 h 55 min ... 4 h, the subsequent times

The last time period is retained indefinitely until the connection is successful or is restarted.

### LoRaWAN<sup>®</sup> LED

The LED is located on the LoRaWAN  $^{\ensuremath{\mathbb{R}}}$  board. The meanings are explained in the table below.

| LED colour | Mode         | Meaning                                                                   |
|------------|--------------|---------------------------------------------------------------------------|
| Cyan       | Blinks once  | LoRaWAN <sup>®</sup> join procedure successful                            |
| Red        | Blinks twice | LoRaWAN <sup>®</sup> data transmission not successful (confirmed message) |
| Green      | Blinks twice | LoRaWAN <sup>®</sup> data transmission successful (confirmed message)     |

#### WIKA app settings

- The "Manual LoRaWAN<sup>®</sup> JoinRequest" command can be started under "Device Actions". The LED flashes once in cyan = the device is connected to the LoRaWAN<sup>®</sup> gateway.
- In the WIKA app under "Settings" "Wireless":
  - Select the transmission protocol.
  - Set the desired transmission rate (from 15 min ... 24 h).
  - Activate the radio module. When the radio module is switched off, the instrument does not send any data.

| < Device actions 🔒               | < Wireless                             | ŕ         |
|----------------------------------|----------------------------------------|-----------|
| Reset Zero                       | Übertragungsprotokoll LoRaWAN® – EU 86 | 8 M       |
| Manual LoRaWAN® JoinRequest      | Übertragungsrate 1 h                   |           |
| Transmit current measuring value |                                        |           |
| E Battery replaced               |                                        |           |
| Reset to factory settings        |                                        |           |
|                                  |                                        |           |
|                                  |                                        |           |
| Devices Settings Info            | Geräte Settings ir                     | i)<br>ifo |

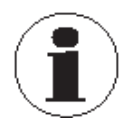

With a customer-specific integration, the payload integration must be carried out by the customer in accordance with the special documentation "Special documentation for LoRaWAN<sup>®</sup> communication specifications, model A2G-500 / A2G-520 / A2G-540". The special documentation can be found on the WIKA website.

### 5.4.1.6 Bus (Modbus<sup>®</sup>)

In the "Bus" menu, the Modbus® settings can be made.

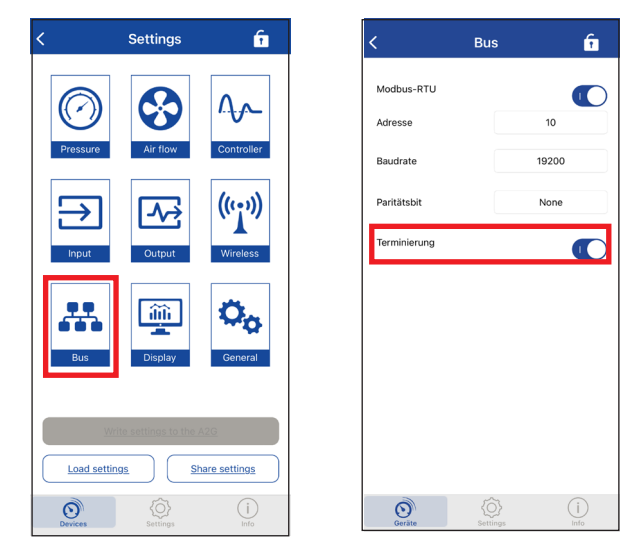

ΕN

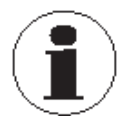

When the termination is switched on, the terminating resistor is activated. The instrument with the termination must be permanently energised.

#### Modbus register (only with read function)

E١

| Ac-<br>cess | Data ad-<br>dresses | Func-<br>tion<br>Code | Descrip-<br>tion<br>Comment | Data<br>type       | Range<br>enumera-<br>tion                                                                                                    | Display                                                                                                    | Unit |
|-------------|---------------------|-----------------------|-----------------------------|--------------------|----------------------------------------------------------------------------------------------------|----------------------------------------------------------------------------------------------------|------|
| Inputs      | register            |                       |                             |                    |                                                                                                    |                                                                                                    |      |
| R           | 3x0001              | 04                    | FW version                  | Bitmask            | <ul> <li>Bit 0 7         <ul> <li>patch</li> </ul> </li> <li>Bit 8         <ul> <li> 11 =             <ul></ul></li></ul></li></ul> | major/minor/<br>patch                                                                                                    |      |
| R           | 3x0002              | 04                    | HW version                  | Unsigned<br>16 Bit | 0 15                                                                                                    | 0 15                                                                                                    |      |
| R           | 3x0003              | 04                    | Model                       | Unsigned<br>16 Bit | 13                                                                                                    | <ul> <li>1:<br/>A2G-500<br/>Diff.<br/>Pressure</li> <li>2:<br/>A2G-520<br/>Flow</li> <li>3:<br/>A2G-540<br/>Control</li> </ul>                                       |      |
| R           | 3x0004              | 04                    | Operating<br>range          | Unsigned<br>16 Bit | 04                                                                                                    | <ul> <li>0: Single-range</li> <li>1: -250 +250 Pa</li> <li>2: -2,500 +2,500 Pa</li> <li>3: -7,000 Pa</li> <li>3: -7,000 Pa</li> <li>4: -12,000 +12,000 Pa</li> </ul> |      |
| R           | 3x0005              | 04                    | Prod. date                  | Bitmask            | <ul> <li>Bit 0 6</li> <li>= yyyy</li> <li>Bit 7</li> <li>10 = mm</li> <li>Bit 11</li> <li>15 = dd</li> </ul>                        | dd/mm/yyyy                                                                                                    |      |

| Ac-<br>cess | Data ad-<br>dresses   | Func-<br>tion<br>Code | Descrip-<br>tion<br>Comment | Data<br>type       | Range<br>enumera-<br>tion | Display            | Unit              |
|-------------|-----------------------|-----------------------|-----------------------------|--------------------|---------------------------|--------------------|-------------------|
| Inputs      | register              |                       |                             |                    |                           |                    |                   |
| R           | 3x0006                | 04                    | Measuring<br>range_Min      | Signed<br>16 Bit   | -12,000<br>+12,000        | -12,000<br>+12,000 | Pa                |
| R           | 3x0007                | 04                    | Measuring<br>range_Max      | Signed<br>16 Bit   | -12,000<br>+12,000        | -12,000<br>+12,000 | Pa                |
| R           | 3x0008 <sup>1)</sup>  | 04                    | Pressure                    | Signed<br>16 Bit   | -12,600<br>+12,600        | -12,600<br>+12,600 | Pa                |
| R           | 3x0009 <sup>1)</sup>  | 04                    | Pressure<br>HR              | Signed<br>16 Bit   | -9,999<br>+9,999          | -999.9<br>+999.9   | Pa                |
| R           | 3x00010 <sup>1)</sup> | 04                    | AIN 1<br>Voltage            | Signed<br>16 Bit   | -500<br>+10,500           | -500<br>+10,500    | mV                |
| R           | 3x00011 <sup>1)</sup> | 04                    | AIN 2<br>Voltage            | Signed<br>16 Bit   | -500<br>+10,500           | -500<br>+10,500    | mV                |
| R           | 3x00012 <sup>1)</sup> | 04                    | AIN 3<br>Tempera-<br>ture   | Signed<br>16 Bit   | -480<br>+1,280            | -48 +128           | °C                |
| R           | 3x00013 <sup>1)</sup> | 04                    | AIN 4<br>Tempera-<br>ture   | Signed<br>16 Bit   | -480<br>+1,280            | -48 +128           | °C                |
| R           | 3x00014 <sup>1)</sup> | 04                    | Flow                        | Unsigned<br>16 Bit | 0 65,535                  | 0 655,350          | m <sup>3</sup> /h |
| R           | 3x00015               | 04                    | Measuring<br>range_Min      | Signed<br>16 Bit   | -4,818<br>+4,818          | -48.18<br>+48.18   | inWC              |
| R           | 3x00016               | 04                    | Measuring<br>range_Max      | Signed<br>16 Bit   | -4,818<br>+4,818          | -48.18<br>+48.18   | inWC              |
| R           | 3x00017 <sup>1)</sup> | 04                    | Pressure                    | Signed<br>16 Bit   | -5,058<br>+5,058          | -50.58<br>+50.58   | inWC              |
| R           | 3x00018 <sup>1)</sup> | 04                    | AIN 3<br>Tempera-<br>ture   | Signed<br>16 Bit   | -544<br>2,624             | -54.4 262.4        | °F                |
| R           | 3x00019 <sup>1)</sup> | 04                    | AIN 4<br>Tempera-<br>ture   | Signed<br>16 Bit   | -544<br>2,624             | -54.4 262.4        | °F                |
| Coils re    | gister                |                       |                             |                    |                           |                    |                   |
| R           | 0x0001 <sup>1)</sup>  | 01                    | R1 status                   | Bit                | 0 1                       | 0:OFF, 1:ON        | Bit               |
| R           | 0x0002 <sup>1)</sup>  | 01                    | R2 status                   | Bit                | 0 1                       | 0:OFF, 1:ON        | Bit               |

ΕN

1) Values are only output if the corresponding option is enabled.

#### 5.4.1.7 Display

Start display example:

In the "Display" menu item under "Dashboard", you can select how many and which measured values (Value 1-4) are visible and whether the relays should be shown on the instrument display.

| 1 | x value, relay           | •                              |
|---|--------------------------|--------------------------------|
|   | SUP FILTE                | R F4 [Pa]                      |
|   | 25                       | 50                             |
|   | R1:open                  | R2:closed                      |
|   | SP1: 200Pa<br>SP2: 450Pa | SP1: 2000m3/h<br>SP2: 6500m3/h |

| (         | Displa       | ay             |                  | ĥ                  |  |
|-----------|--------------|----------------|------------------|--------------------|--|
| Dashboa   | rd           | Aler           | t                |                    |  |
| Dashboard |              | 1 \/a          | ue Del           | 91/                |  |
| Value 1   |              | Pr             | ressure          | uy                 |  |
| Value 2   |              |                | None             |                    |  |
| Value 3   |              | None           |                  |                    |  |
| Value 4   |              |                | None             |                    |  |
| Example   |              | Diff. pr       | ress [Pi         | a]                 |  |
|           | R1:          | open -         | R2:c1            | osed               |  |
|           | SP1:<br>SP2: | 200Pa<br>450Pa | SP1: 2<br>SP2: 6 | 000m3/h<br>500m3/h |  |
|           |              |                |                  |                    |  |
| 0         | 6            | }              | (                | i                  |  |

The colour change of the set limit values can be defined under "Alarm". The displayed value can take on up to three different colours. E.g., in the case of a supply air filter, the normal value can be displayed in WIKA blue, the pre-alarm in yellow and the alarm in red. The colours can be freely-selected using RGB.

e.g. RGB: 031, 000, 000 = red

| SUP FILTE                | R F4 [Pa]                      |
|--------------------------|--------------------------------|
| 45                       | 59                             |
| R1:open                  | R2:closed                      |
| SP1: 200Pa<br>SP2: 450Pa | SP1: 2000m3/h<br>SP2: 6500m3/h |

| < Disp          | lay                                  | î   |
|-----------------|--------------------------------------|-----|
| Dashboard       | Alert                                |     |
| Signal source   | Pressure<br>2<br>Threshold 2<br>[Pa] | 250 |
| Hysteresis [Pa] | 5                                    |     |
|                 |                                      |     |
|                 |                                      |     |
|                 |                                      |     |
|                 |                                      |     |
|                 |                                      |     |
| 0               | ) {{                                 | (i) |

#### 5.4.1.8 General

In the "General" menu:

- The confirmation menu for operation with button/display can be activated or deactivated.
- The password function can be enabled or disabled and a password set.
- The background, foreground and title colour of the display can be defined on a customer-specific basis.

| <                | General     | î                       |
|------------------|-------------|-------------------------|
| Confirmation men | u           |                         |
| Password protect | ion         |                         |
| CHANGE PASSW     | ORD         |                         |
| Standard Font Co | lor         |                         |
| Text color       | R_0_        | G_0_B_0_                |
| Title color      | R <u>10</u> | G_5_B_25_               |
| Grid color       | R_0_        | G_0_B_0_                |
| Indicator color  | R <u>10</u> | G_5_B_25_               |
| Background color | R <u>31</u> | G <u>63</u> B <u>31</u> |
| Disabled color   | R <u>24</u> | G <u>31</u> B <u>24</u> |
|                  |             |                         |
| Devices          | Settings    | (j)<br>Info             |

#### 5.4.2 Operation via buttons/display

#### **Control element**

The following buttons are used to control the operating menu on the display:

- Select
  - Select or call up menu = press briefly
  - Confirm or exit = press and hold for 1 s
- Up/Down
  - Navigate through menu (upwards/downwards)

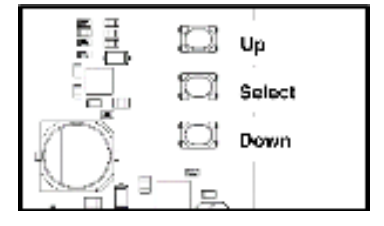

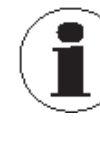

The "Select" function may vary depending on the menu level. Note the legend on the respective display.

#### **Display examples**

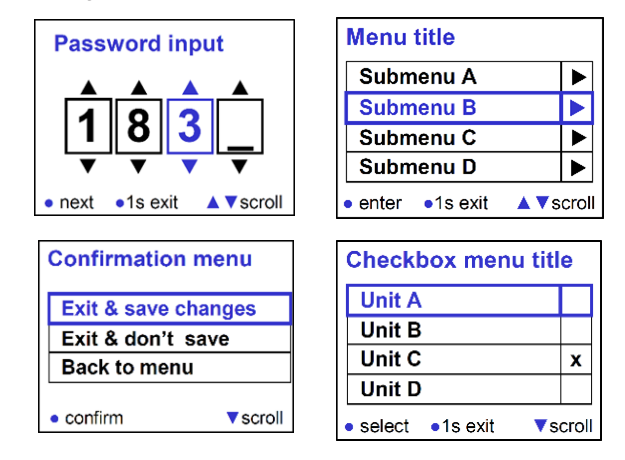

#### 5.4.3 Operation via buttons/LED

Default settings can be configured as follows using 3 buttons and 7 LEDs:

- The "Up" and "Down" buttons are used to navigate between the LEDs.
- The LED is switched on or off with the "ON/OFF" button.
  To all any shift is a plant of this is the D file of the shift is the shift is the

To show which LED is selected, this LED flashes at a defined regularity. Switched on = Slow flashing (0.5 Hz = 1 second on and 1 second off) Switched off = Normal flashing (1.67 Hz = 300 milliseconds on and 300 milliseconds off)

No default setting = Fast flashing (10 Hz = 50 milliseconds on and 50 milliseconds off)

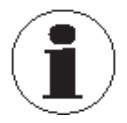

The WIKA app can be used to configure other settings that cannot be selected as default settings. When no default settings are set, LED 7 is lit permanently.

#### Description of the LEDs (default settings)

- LED 1: Pressure unit
  - ON = Pa
  - OFF = inWC
- LED 2, 3 and 4: Measuring range (displayed in binary) (any intervention of the second second seco

(only with multi-range instruments)

- LED 5: Output signal
  - ON = 0 ... 10 V
  - OFF = 4 ... 20 mA
- LED 6: Response time
  - ON = 4 s
  - OFF = 0.8 s
- LED 7: Zero point calibration
  - OFF = Not active
  - Blinks = Active

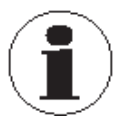

If LED 7 is lit continuously, one or more non-default setting(s) have been configured with the WIKA app.

| Binary code |       | Operating | Operating        | Operating          | Operating          |                     |  |
|-------------|-------|-----------|------------------|--------------------|--------------------|---------------------|--|
| LED 4       | LED 3 | LED 2     | tange<br>±250 Pa | tange<br>±2,500 Pa | range<br>±7,000 Pa | tange<br>±12,000 Pa |  |
| Off         | Off   | Off       | 0 25             | 0 250              | 0 1,000            | 0 5,000             |  |
| Off         | Off   | On        | 0 50             | 0 500              | 0 1,500            | 0 6,000             |  |
| Off         | On    | Off       | 0 100            | 0 1,000            | 0 2,000            | 0 7,000             |  |
| Off         | On    | On        | 0 250            | 0 1,500            | 0 2,500            | 0 7,500             |  |
| On          | Off   | Off       | -25 +25          | 0 2,000            | 0 3,000            | 0 8,000             |  |
| On          | Off   | On        | -50 +50          | 0 2,500            | 0 4,000            | 0 9,000             |  |
| On          | On    | Off       | -100 +100        | -500 +500          | 0 5,000            | 0 10,000            |  |
| On          | On    | On        | -150+150         | -1,000 +1,000      | 0 7,000            | 0 12,000            |  |

#### 5.4.4 Zero point setting

#### Manual zero point setting

- 1. Remove both hoses from the pressure connections  $\oplus$  and  $\Theta.$
- 2. The zero setting can be started via the WIKA app under "Device Actions" for all instrument versions. For multi-range instruments, the zero point setting can also be activated via the Select button or ON/OFF button (press for 5 seconds). Depending on the version, "Auto zero active ..." appears on the display or LED 7 starts to flash.
- 3. Wait until the information on the screen is no longer visible, LED 7 switches off or follow the instructions on the WIKA app.

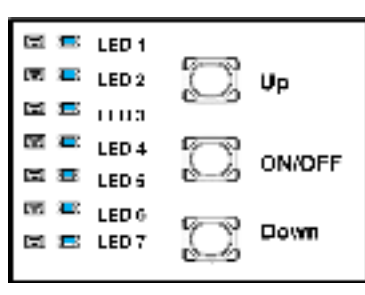

- 4. Reconnect the hoses to the pressure connections.
- 5. Do not change the location of the sensor.

| <              | Device actions                   |
|----------------|----------------------------------|
|                | Reset Zero                       |
| 물              | Manual LoRaWAN® JoinRequest      |
| (<br>iii)      | Transmit current measuring value |
| ∎ <del>3</del> | Battery replaced                 |
| <b>(</b> 2)    | Reset to factory settings        |
|                |                                  |
|                |                                  |
| C              |                                  |

In normal operation, we recommend that a zero point calibration is carried out every 12 months.

#### Automatic zero point setting

The automatic zero point setting makes the instrument maintenance-free. The A2G-5x0 corrects the zero point at a defined interval and thus prevents any zero-point drift in the piezoresistive sensor element.

During the zero point setting the display and output value remains at the last measured value. Automatic zero point setting takes 5 seconds.

The interval can be set either in the WIKA app, in the "Pressure" menu under "Autozero", or on the display in the "Auto zero" menu.

| Pressure unit<br>Designation  | Pa<br>ZUL FAN F4 |
|-------------------------------|------------------|
| Designation                   | ZUL FAN F4       |
| Measuring range               |                  |
| weasoning range               | Custom           |
| Custom measuring<br>range     |                  |
| Minimum [Pa]                  | 0                |
| Maximum [Pa]                  | 255              |
| Autozero<br>Autozero interval | 1h               |
| Response time                 |                  |
| Response time                 | 4 s              |
|                               |                  |
| Devices                       | Settings (i)     |

## 6. Faults

**Personnel**: skilled electrical personnel **Tools**: voltage tester, screwdriver

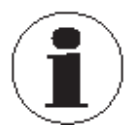

If faults cannot be eliminated by means of the listed measures, the instrument must be taken out of operation immediately.

- Contact the manufacturer.
  - If a return is needed, please follow the instructions given in chapter 8.2 "Return".

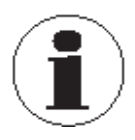

For contact details, see chapter 1 "General information" or the back page of the operating instructions.

| Faults                                               | Causes                                                                     | Measures                                                           |
|------------------------------------------------------|----------------------------------------------------------------------------|--------------------------------------------------------------------|
| Connection to the IIoT<br>platform is not successful | Login credentials lost                                                     | Contact customer service                                           |
|                                                      | Incorrect login credentials                                                | Check using the supplied login credentials                         |
|                                                      | Customer firewall blocks interfaces                                        | Contact the person responsi-<br>ble for infrastructure             |
|                                                      | Instrument is outside the range of the gateway                             | Observe instructions in accordance with the operating instructions |
|                                                      | Faulty commissioning or<br>improper, unsuitable installa-<br>tion location | Observe instructions in accordance with the operating instructions |
| Individual measured value not transmitted (LPWAN)    | Collision in the data transmis-<br>sion                                    | Unavoidable! Adaptation of<br>infrastructure possible              |
| NFC transmission does not work                       | NFC is switched off on the smartphone                                      | Switch on NFC on the smart-<br>phone                               |
|                                                      | Smartphone is not held against the instrument in the                       | Hold the smartphone against the NFC sensor                         |
|                                                      | right place                                                                | Hold the smartphone at the top or at the side of the instrument    |
| Constant output signal upon change in pressure       | Incorrect measuring range                                                  | Set the correct measuring range                                    |
|                                                      | Incorrect signal source for the output                                     | Set the correct output signal source                               |

| Faults                                     | Causes                                            | Measures                                       |
|--------------------------------------------|---------------------------------------------------|------------------------------------------------|
| Erroneous analogue input/<br>output signal | Cable not properly connected                      | Check the cable connections                    |
|                                            | Instrument set incorrectly                        | Check the settings                             |
| Instrument leaking                         | Cover not mounted correctly                       | Mount the case cover correctly                 |
|                                            | Seal is missing/defective                         | Replace/mount the seal                         |
|                                            | Cable gland / blind plug not<br>mounted correctly | Mount the cable gland /blind<br>plug correctly |

#### **Display error messages**

| Code | Name                              | Cause                                                                                                    | Measure                                                                                                    |
|------|-----------------------------------|----------------------------------------------------------------------------------------------------|----------------------------------------------------------------------------------------------------|
| 0    | ERROR_NONE                        | No error                                                                                                    | No error                                                                                                    |
| 1    | ERROR_EEPROM_NO_<br>RESPONSE      | <ul> <li>ST25: Writing to<br/>RAM failed</li> <li>ST25: Reading RAM<br/>failed</li> </ul>                         | <ul> <li>Follow the instructions<br/>on the screen</li> <li>Restart the instrument<br/>if this occurs repeat-<br/>edly</li> </ul>  |
| 2    | ERROR_EEPROM_<br>INVALID_MAGICNR  | Invalid user settings<br>identified in the<br>memory.                                                             | Default user settings are loaded automatically.                                                                                    |
| 3    | ERROR_FACTORY_<br>INVALID_MAGICNR | Invalid factory options<br>identified in the<br>memory.                                                           | Default factory options are loaded automatically.                                                                                  |
| 4    | ERROR_FACTORY_<br>ERASE_FAILED    | Failed to delete the factory options from the flash memory.                                                       | Contact the manufacturer                                                                                                    |
| 5    | ERROR_FACTORY_<br>WRITE_FAILED    | Failed to write the factory options from the flash memory.                                                        | Contact the manufacturer                                                                                                    |
| 6    | ERROR_PRESSENS_<br>TIMEOUT        | This error appears if<br>the pressure sensor<br>does not display any<br>new measurement data<br>within a timeout. | <ul> <li>Follow the instructions<br/>on the screen</li> <li>Restart the instrument<br/>if this occurs several<br/>times</li> </ul> |
| 7    | ERROR_PRESSENS_NO_<br>RESPONSE    | No response received<br>from the pressure<br>sensor.                                                              | Follow the instructions on the screen                                                                                              |
| 8    | ERROR_ADC_CONVER-<br>SION_FAILED  | This error appears if<br>the analogue digital<br>conversion takes too<br>long. (>10 ms).                          | <ul> <li>Follow the instructions<br/>on the screen</li> <li>Restart the instrument<br/>if this occurs several<br/>times</li> </ul> |

## 6. Faults

| Code | Name                                             | Cause                                                                                                  | Measure                                          |
|------|--------------------------------------------------|----------------------------------------------------------------------------------------------------|--------------------------------------------------|
| 9    | ERROR_AOUT1_<br>COMMON_MODE_OVER_<br>RANGE_FAULT | This error appears if<br>the analogue output<br>AOUT1 displays<br>the common-mode<br>over-range error. | Check or connect signal at AOUT1                 |
| 10   | ERROR_AOUT1_LOAD_<br>FAULT                       | This error appears if<br>the analogue output<br>AOUT1 displays the<br>load fault error.                | Check or connect signal at AOUT1                 |
| 11   | ERROR_AOUT1_OVER_<br>TEMPERATURE_WARNING         | This error appears if<br>the analogue output<br>AOUT1 displays the<br>over-temperature error.          | Instrument is too warm,<br>leave it to cool      |
| 12   | ERROR_AOUT2_<br>COMMON_MODE_OVER_<br>RANGE_FAULT | This error appears if<br>the analogue output<br>AOUT2 displays<br>the common-mode<br>over-range error. | Check or connect signal at AOUT2                 |
| 13   | ERROR_AOUT2_LOAD_<br>FAULT                       | This error appears if<br>the analogue output<br>AOUT2 displays the<br>load fault error.                | Check or connect signal at AOUT2                 |
| 14   | ERROR_AOUT2_OVER_<br>TEMPERATURE_WARNING         | This error appears if<br>the analogue output<br>AOUT2 displays the<br>over-temperature error.          | Instrument is too warm,<br>leave it to cool      |
| 15   | ERROR_CONFIG_INVALID                             | Invalid signal source specified.                                                                       | Restart the instrument if this occurs repeatedly |

### 7. Maintenance, cleaning and calibration

**Personnel:** skilled electrical personnel **Tools**: voltage tester, screwdriver

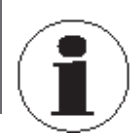

ΕN

For contact details, see chapter 1 "General information" or the back page of the operating instructions.

#### 7.1 Maintenance

The instrument version with automatic zero point adjustment is maintenance-free. For the instrument version with manual zero point adjustment, this must be carried out regularly as described in chapter 5.4.4 "Zero point setting".

Repairs must only be carried out by the manufacturer.

This does not apply to the battery replacement.

Only use original parts, see chapter 10 "Accessories and spare parts".

#### 7.2 Changing the batteries (only with instruments with battery operation)

For battery replacement observe the following:

- Only change the batteries in a dry environment.
- Do not use any rechargeable batteries.
- Only use approved batteries, see chapter 5.3.2 "Battery power (A2G-500)".

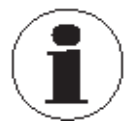

During longer times of inactivity, remove the batteries from the instrument.

#### 7.3 Cleaning

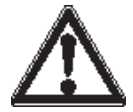

#### CAUTION!

#### Damage to property due to improper cleaning

Improper cleaning may lead to damage to the instrument.

- Do not use any aggressive cleaning agents.
- Do not use any hard or pointed objects for cleaning.
- Do not use any abrasive cloths or sponges.

## 7. Maintenance ... / 8. Dismounting, return and disposal

- 1. Before cleaning, correctly disconnect the instrument from the pressure supply, switch it off and disconnect it from the mains.
- 2. Clean the instrument with a moist cloth. Electrical connections must not come into contact with moisture.
- 3. Clean the dismounted instrument, in order to protect persons and the environment from exposure to residual media.

## 8. Dismounting, return and disposal

**Personnel:** skilled electrical personnel **Tools**: voltage tester, screwdriver

#### 8.1 Dismounting

Use a slotted screwdriver to separate the instrument from the mounting plate at the markings as shown in the following image.

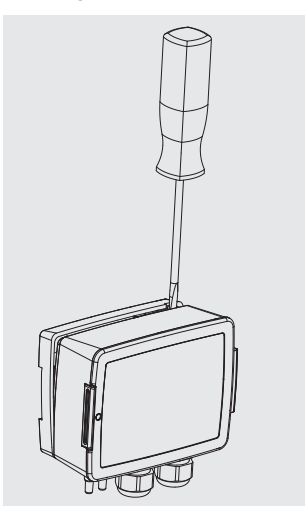

#### 8.2 Return

#### Strictly observe the following when shipping the instrument:

- All instruments delivered to WIKA must be free from any kind of hazardous substances (acids, bases, solutions, etc.) and must therefore be cleaned before being returned, see chapter 7.3 "Cleaning".
- When returning the instrument, use the original packaging or a suitable transport packaging.

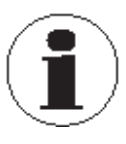

With hazardous substances, include the material safety data sheet for the corresponding medium.

#### Instruments with lithium-ion rechargeable batteries or lithium-metal batteries

The lithium-ion rechargeable batteries or lithium-metal batteries included are subject to the requirements of the dangerous goods law. Special requirements for packaging and marking must be observed when shipping. A dangerous goods expert must be consulted when preparing the package. Do not send any damaged or defective rechargeable batteries. Mask open contacts and pack the rechargeable battery so that it does not move in the packaging and also prevents short-circuits. Observe the different dangerous goods requirements relative to the respective modes of transport and any other national regulations.

#### To avoid damage:

- 1. Wrap the instrument in an anti-static plastic film.
- 2. Place the instrument, along with the shock-absorbent material, in the packaging.
- 3. If possible, place a bag, containing a desiccant, inside the packaging.
- 4. Label the shipment as carriage of a highly sensitive measuring instrument.

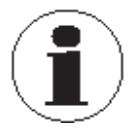

Information on returns can be found under the heading "Service" on our local website (product return form).

#### 8.3 Disposal

Incorrect disposal can put the environment at risk.

Dispose of instrument components and packaging materials in an environmentally compatible way and in accordance with the country-specific waste disposal regulations.

#### Disposal of electrical appliances with non-permanently installed batteries

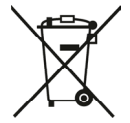

This instrument is labelled in accordance with the EU Waste Electrical and Electronic Equipment (WEEE) directive. This instrument must not be disposed of with household waste.

- Hand in old instruments for environmentally friendly disposal at a designated collection point for the disposal of electrical and electronic devices.
- Ensure a proper disposal in accordance with national regulations.
- Observe the currently applicable regulations.
- Remove non-permanently installed batteries from the instrument and dispose of them separately.

## 8. Dismounting, return and disposal

#### **Disposal of batteries**

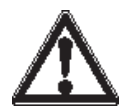

#### WARNING! Damage to the environment and health due to incorrect disposal of batteries

Batteries contain pollutants such as heavy metals, which are harmful to the environment and health if not disposed of properly.

- Do not dispose of batteries with household waste.
- Ensure a proper disposal in accordance with national regulations.
- Observe the currently applicable regulations.
- Hand in used batteries for environmentally friendly disposal at retail outlets or appropriate collection points in accordance with national or local regulations.

If possible, completely discharge the batteries before disposal and isolate contacts to prevent short-circuits.

EN

#### 9.1 Specifications A2G-5x0

### Basic information

EN

| Process connection      | 2 x connecting nozzle Ø 4.5 mm [0.177 in] / Ø 7.5 mm [0.295 in]<br>For hoses with inner diameter 4 6 mm [0.157 0.236 in] |
|-------------------------|----------------------------------------------------------------------------------------------------|
| Case                    | PC GF20                                                                                                    |
| Cover with insert sheet | PC, transparent; ABS, RAL 9010                                                                                           |
| Mounting plate          | PC, RAL 7035                                                                                                    |
| Weight                  | 260 320 g [0.57 0.70 lb] (depending on version)                                                                          |

#### Measuring ranges <sup>1)</sup> in Pa

| Operating range <sup>2)</sup><br>±250 Pa | Operating range <sup>2)</sup><br>±2,500 Pa | Operating range <sup>2)</sup><br>±7,000 Pa | Operating range <sup>2)</sup><br>±12,000 Pa |
|------------------------------------------|--------------------------------------------|--------------------------------------------|---------------------------------------------|
| -25 +25                                  | -500 +500                                  | 0 1,000                                    | 0 5,000                                     |
| -50 +50                                  | -1,000 +1,000                              | 0 1,500                                    | 0 6,000                                     |
| -100 +100                                | 0 250                                      | 0 2,000                                    | 0 7,000                                     |
| -150 +150                                | 0 500                                      | 0 2,500                                    | 0 7,500                                     |
| 0 25                                     | 0 1,000                                    | 0 3,000                                    | 0 8,000                                     |
| 0 50                                     | 0 1,500                                    | 0 4,000                                    | 0 9,000                                     |
| 0 100                                    | 0 2,000                                    | 0 5,000                                    | 0 10,000                                    |
| 0 250                                    | 0 2,500                                    | 0 7,000                                    | 0 12,000                                    |

1) Settable via instrument menu (display), HMI (buttons, LEDs) or WIKA app (NFC) or preset with single-range instruments

2) Defined with model code: Selection of an operating range (with several measuring ranges) or an individual measuring range

### Measuring ranges <sup>1)</sup> in inWC

| Operating range <sup>2)</sup><br>±1 inWC | Operating range <sup>2)</sup><br>±10 inWC | Operating range <sup>2)</sup><br>±28 inWC | Operating range <sup>2)</sup><br>±48 inWC |
|------------------------------------------|-------------------------------------------|-------------------------------------------|-------------------------------------------|
| -0.1 +0.1                                | -2 +2                                     | 04                                        | 0 20                                      |
| -0.2 +0.2                                | -4 +4                                     | 06                                        | 0 24                                      |
| -0.4 +0.4                                | 0 1                                       | 08                                        | 0 28                                      |
| -0.6 +0.6                                | 02                                        | 0 10                                      | 0 30                                      |
| 00.1                                     | 0 4                                       | 0 12                                      | 0 32                                      |
| 00.2                                     | 06                                        | 0 16                                      | 0 36                                      |
| 00.4                                     | 08                                        | 0 20                                      | 0 40                                      |
| 0 1                                      | 0 10                                      | 0 28                                      | 0 48                                      |

1) Settable via instrument menu (display), HMI (buttons, LEDs) or WIKA app (NFC) or preset with single-range instruments

2) Defined with model code: Selection of an operating range (with several measuring ranges) or an individual measuring range

| Pressure type / Measuring  | element / Digital display                                                                                                    |  |
|----------------------------|----------------------------------------------------------------------------------------------------|--|
| Pressure type              | Differential pressure                                                                                                    |  |
| Unit                       |                                                                                                    |  |
| Differential pressure      | <ul> <li>Pa</li> <li>kPa</li> <li>mbar</li> <li>mmWC</li> <li>inWC</li> </ul>                                                    |  |
| Air flow <sup>1)</sup>     | <ul> <li>I/s</li> <li>m<sup>3</sup>/s</li> <li>m<sup>3</sup>/h</li> <li>cfm</li> </ul>                                           |  |
| Air velocity <sup>1)</sup> | <ul><li>m/s</li><li>fpm</li></ul>                                                                                                |  |
| Operating pressure         | <ul> <li>±250 ±2,500 Pa [±1 ±10 inWC]: 10 kPa [40 inWC]</li> <li>±7,000 ±12,000 Pa [±28 ±48 inWC]: 100 kPa [400 inWC]</li> </ul> |  |
| Measuring element          | Piezo measuring cell                                                                                                    |  |
| Digital display            |                                                                                                    |  |
| Display resolution         | 240 x 320 dpi                                                                                                    |  |
| Type of display            | 2" TFT colour display                                                                                                    |  |

1) The units of air flow and air velocity are only available on the A2G-520 and A2G-540.

EN

#### Pressure type / Measuring element / Digital display

| Dashboard function   | Indication of up to four measured values and two relay states<br>possible; automatic size scaling depending on the number of<br>measured values displayed.<br>Indicated values can be given any alphanumeric designation. |
|----------------------|----------------------------------------------------------------------------------------------------|
| Colour configuration | Range of setting possibilities; colours definable via RGB code.                                                                                                    |
| Alarm function       | Definition of two limit values possible; when these limit values are reached, a colour change can be defined for each (e.g. "Warning" and "Alarm")                                                                        |

| Accuracy specifications                                         |                                                                                        |                                         |                         |                          |
|-----------------------------------------------------------------|----------------------------------------------------------------------------------------|-----------------------------------------|-------------------------|--------------------------|
| Accuracy <sup>1)</sup>                                          | 0.50 % FS <sup>2)</sup>                                                                |                                         |                         |                          |
| Operating range                                                 | ±250 Pa<br>[±1 inWC]                                                                   | ±2,500 Pa<br>[±10 inWC]                 | ±7,000 Pa<br>[±28 inWC] | ±12,000 Pa<br>[±48 inWC] |
| Temperature range                                               |                                                                                        |                                         |                         |                          |
| Compensated <sup>3)</sup><br>TC <sup>4)</sup> offset (% FS/K)   | 0.015 %                                                                                | 0.01 %                                  | 0.008 %                 | 0.005 %                  |
| Uncompensated <sup>5)</sup><br>TC <sup>4)</sup> offset (% FS/K) | 0.025 %                                                                                | 0.02 %                                  | 0.02 %                  | 0.01 %                   |
| Compensated <sup>3)</sup><br>TC <sup>4)</sup> span (% FS/K)     | 0.02 %                                                                                 | 0.02 %                                  | 0.01 %                  | 0.01 %                   |
| Uncompensated <sup>5)</sup><br>TC <sup>4)</sup> span (% FS/K)   | 0.03 %                                                                                 | 0.02 %                                  | 0.02 %                  | 0.02 %                   |
| Zero point setting                                              | <ul> <li>Manually via</li> <li>"myWIKA win</li> <li>Automatic <sup>6)</sup></li> </ul> | push button on tl<br>reless device" app | ne PCB<br>o             |                          |

1) At 23 °C [73.4 °F], relative to reference measuring instrument

<sup>17</sup> Output wiring: 200  $\Omega$  in series for current output, 1000  $\Omega$  in parallel for voltage output

2) E.g. 0.50 % of ±250 Pa = 1.25 Pa

3) 0 ... 50 °C [32 ... 122 °F]

4) Temperature coefficient

- 5) -40 ... 0 °C [-40 ...+32 °F] / >50 °C [>122 °F]
- 6) Recommended for measuring ranges ≤ 250 Pa [≤ 1 inWC]

#### Output and input signal

#### **Output signals**

- 0 ... 10 V, 0 ... 5 V or 2 ... 10 V, 3-wire
- 4 ... 20 mA, 2- or 3-wire
- Relay
- Modbus<sup>®</sup>
- LoRaWAN<sup>®</sup>

| Output and input signal    |                                                                                                    |            |  |
|----------------------------|----------------------------------------------------------------------------------------------------|------------|--|
| Number of analogue outputs | ■ 1 x<br>■ 2 x                                                                                                   |            |  |
| Number of relays           | <ul> <li>Without</li> <li>1 x (DC 24 V / 5 A)</li> <li>2 x (DC 24 V / 5 A)</li> </ul>                            |            |  |
| Switching function         | <ul> <li>NO (normally open)</li> <li>NC (normally closed)</li> <li>Force open, force closed</li> </ul>           |            |  |
| Load                       | Current output                                                                                                   | Max. 500 Ω |  |
|                            | Voltage output                                                                                                   | Typ. 1 kΩ  |  |
| Switching voltage, relay   | DC 24 V                                                                                                    |            |  |
| Input signal               |                                                                                                    |            |  |
| 2 x voltage input          | <ul> <li>DC 0 10 V</li> <li>DC 0 5 V</li> <li>DC 2 10 V</li> </ul>                                               |            |  |
| 2 x resistance input       | <ul> <li>Pt1000</li> <li>Ni1000</li> <li>Ni1000-LG</li> <li>NTC 10 kΩ = 3977</li> <li>Binary (on/off)</li> </ul> |            |  |

| Electrical connection       |                                                                                                    |
|-----------------------------|----------------------------------------------------------------------------------------------------|
| Connection type             | Spring-clip terminals                                                                                                    |
| Wire cross-section          | Max. 1.5 mm <sup>2</sup>                                                                                                    |
| Cable specification         | Use shielded cables 1)                                                                                                    |
| Cable connection            | <ul> <li>Cable gland M20 x 1.5 with strain relief</li> <li>Standard version with clamping area 4 13 mm<br/>[0.15 0.51 in]</li> <li>Optional further sealing inserts available (see Accessories)</li> </ul> |
| Reverse polarity protection | Integrated protection against reverse polarity and overvolt-<br>age resulting from wiring errors                                                                                                    |
| Auxiliary power             |                                                                                                    |
| Supply voltage              | <ul> <li>AC <sup>2)</sup> 24 V ±10 % / 50 Hz / 60 Hz</li> <li>DC 24 V ±10 %</li> </ul>                                                                                                    |
| Power consumption           | <ul> <li>1.7 W at DC 24 V</li> <li>2.5 VA at AC 24 V</li> </ul>                                                                                                    |
| Electrical safety           | Protection class III, safety extra-low voltage (SELV)                                                                                                    |

1) Instrument specifications are based on tests with shielded cables

2) Not permissible for 2-wire 4 ... 20 mA

40452360.01 07/2024 EN

| Operating conditions                             |                                                                                                    |
|--------------------------------------------------|----------------------------------------------------------------------------------------------------|
| Medium and ambient temper-<br>ature range        | <ul> <li>-40 +60 °C [-40 +140 °F]</li> <li>-10 +50 °C [14 122 °F], with automatic zero point setting</li> <li>-20 +60 °C [-4 +140 °F], with display</li> </ul> |
| Storage temperature range                        | -40 +60 °C [-40 +140 °F]                                                                                                    |
| Relative humidity, condensa-<br>tion             | 0 95 % r. h., non-condensing                                                                                                    |
| Permissible media                                | <ul><li>Air</li><li>Non-aggressive gases</li><li>Non-flammable gases</li></ul>                                                                                 |
| Mounting position                                |                                                                                                    |
| Process connections                              | Lower mount 1)                                                                                                    |
|                                                  | Side mount <sup>2)</sup>                                                                                                    |
| Ingress protection of the<br>complete instrument | IP65                                                                                                    |

1) Instrument specifications are based on tests with lower mount (reference position)

2) Deviation when side mount: +2 Pa; can be corrected via zero point function

| NFC specification |                                |
|-------------------|--------------------------------|
| On-site interface | NFC (near field communication) |
| Standard          | ISO/IEC 15693                  |
| Modulation        | 13.56 MHz                      |

| Modbus <sup>®</sup> communication |                                          |
|-----------------------------------|------------------------------------------|
| Protocol                          | Modbus <sup>®</sup> via serial interface |
| Transfer mode                     | RTU                                      |
| Interface                         | RS-485                                   |

| LoRaWAN <sup>®</sup> specification |                              |
|------------------------------------|------------------------------|
| LoRaWAN <sup>®</sup> specification | LoRa <sup>®</sup> 868 MHz EU |
| Version                            | 1.0.3                        |
| Frequency range                    | 863 870 MHz                  |
| Transmission power                 | 12 dBm                       |
| Range <sup>1)</sup>                | ≤ 10 km [≤ 6.2 mi]           |
| Max. output power                  | 14 dBm                       |

The range depends on the topography. 10 km [6.2 mi] can be achieved in free field conditions and with a spreading factor of 12.

#### 9.2 Approvals

| Logo | Description                     | Region   |
|------|---------------------------------|----------|
| CE   | EU declaration of conformity    | European |
|      | EMC directive                   | Union    |
|      | RED - Radio Equipment Directive |          |
|      | RoHS directive                  |          |
|      | WEEE directive                  |          |

#### 9.3 Certificates

| Certificates |                                                                                                    |
|--------------|----------------------------------------------------------------------------------------------------|
| Certificates | <ul> <li>Without</li> <li>Measurement report per EN 837</li> <li>2.2 test report per EN 10204 (e.g. state-of-the-art manufacturing, material proof, indication accuracy)</li> <li>3.1 inspection certificate per EN 10204 (e.g. material proof for wetted metal parts, indication accuracy, calibration certificate)</li> </ul> |

 $\rightarrow$  For approvals and certificates, see website

→ Depending on the selected instrument version, the specification may deviate from the specifications listed here.

 $\rightarrow$  The specifications in the order documentation are definitive.

For further specifications, see WIKA data sheets PE 88.05, PE 88.06 and PE 88.07 and order documentation.

#### 9.4 Dimensions in mm [in]

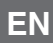

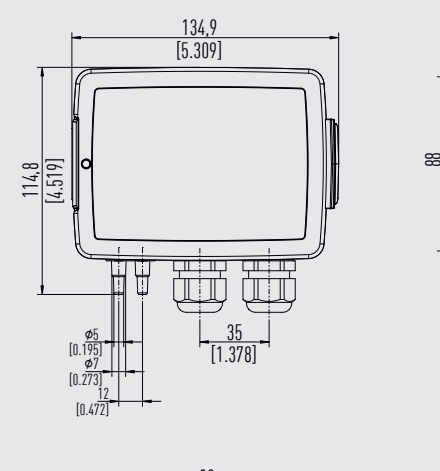

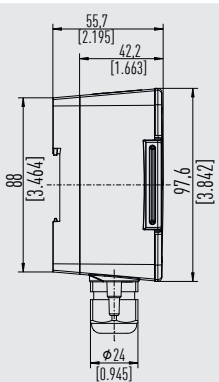

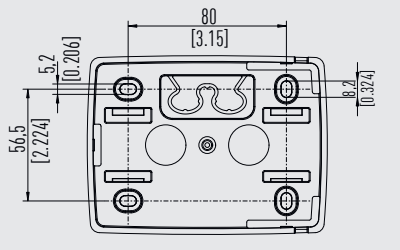

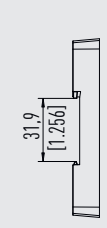

## 10. Accessories and spare parts

| Model        | Description                                                                                       | Order number |
|--------------|---------------------------------------------------------------------------------------------------|--------------|
|              | Measuring hoses                                                                                   |              |
|              | PVC hose, inner diameter 4 mm [0.16 in], roll at 25 m [82.02 ft]                                  | 40217841     |
|              | PVC hose, inner diameter 6 mm [0.24 in], roll at 25 m [82.02 ft]                                  | 40217850     |
|              | Silicone hose, inner diameter 4 mm [0.16 in], roll at 25 m [82.02 ft]                             | 40217906     |
|              | Silicone hose, inner diameter 6 mm [0.24 in], roll at 25 m [82.02 ft]                             | 40217914     |
| *            | 2 pcs. of duct connector for measuring hoses Ø 4 6 mm [0.16 0.24 in] and 4 pcs. of mounting screw | 40217507     |
|              | Multiple sealing inserts (for M20 cable gland)                                                    |              |
|              | Sealing insert with 2 bores at Ø 4 mm [0.16 in];<br>PU 10 pcs.                                    | 40444284     |
|              | Sealing insert with 2 bores at Ø 6 mm [0.24 in];<br>PU 10 pcs.                                    | 40444285     |
| $\bigotimes$ | Sealing insert with 4 bores at Ø 5 mm [0.20 in];<br>PU 10 pcs.                                    | 40444286     |
|              | Battery AA 3.6 V, 2.6 Ah (only with battery version);<br>PU 2 pcs.                                | 40443947     |

WIKA accessories can be found online at www.wika.com.

|                                    | EU De                                                              | eclaration of                                             | f Conformi                                                                                                    |                                                                                                    |
|------------------------------------|--------------------------------------------------------------------|-----------------------------------------------------------|----------------------------------------------------------------------------------------------------|----------------------------------------------------------------------------------------------------|
| Dokument Nr.<br>Document No.       | :                                                                  | 40445841.01                                               |                                                                                                    |                                                                                                    |
| Wir erklären in<br>We declare und  | alleiniger Verantwortung, das<br>der our sole responsibility tha   | ss die mit CE geke<br>It the CE marked µ                  | ennzeichneten I<br>products                                                                                                    | Produkte                                                                                                    |
| Typenbezeich<br>Type Designat      | nung:<br>tion:                                                     | A2G-500                                                   |                                                                                                    |                                                                                                    |
| Beschreibung<br>Description:       | :                                                                  | Differenzdru<br>Klimatechn<br>Differential<br>conditionin | Differenzdrucksensor für die Lüftungs- und<br>Klimatechnik<br>Differential pressure sensor for ventilation and air-<br>conditionina |                                                                                                    |
| gemäß gültiger<br>according to the | n Datenblatt:<br>e valid data sheet:                               | PE 88.05                                                  |                                                                                                    |                                                                                                    |
| mit den nachfol<br>übereinstimmer  | genden relevanten Harmonis<br>n:<br>ty with the following relevant | sierungsvorschrifte                                       | en der Union                                                                                                    | Angewandte harmonisierte No<br>Applied harmonized standards                                                                                                    |
| 2011/65/51                         | gefährliche Stoffe (RoHS)                                          | omon nannomsat                                            | EN IEC 62                                                                                                    | 000-2018                                                                                                    |
| 0044/20/21                         | Funkanlagen (RED)                                                  | 15)                                                       | Gesundhe<br>Protection<br>EN 60730-<br>EN 60730-<br>EN 60730-<br>EN 60730-<br>Elektroma<br>Elektroma<br>Electroma<br>EN 30148       | it und Sicherheit (Artikel 3 (1) a))<br>of health and safety (Article 3 (1) (e<br>1:2011<br>2-6:2016<br>2-15:2010<br>2010<br>gnetische Verträglichkeit (Artikel 3 (<br>gnetis compabibility (Article 3 (1) b))<br>9-1 V2.2.3 |
| 2014/53/EU                         | Radio Equipment (RED)                                              |                                                           | stimmt auch<br>EN 61326-                                                                                                    | 9-3 V2.3.2<br>i überein mit/also complies with<br>-1:2013                                                                                                    |
|                                    |                                                                    |                                                           | Effiziente N<br>Effective u<br>EN 300 22<br>EN 300 23                                                                               | Nutzung Frequenzspektrum (Artikel<br>se of spectrum (Article 3 (2))<br>0-1 V3.1.1<br>0-2 V3.1.1<br>0 V2.1.1                                                                                                    |
|                                    |                                                                    |                                                           |                                                                                                    |                                                                                                    |
| Unterzeichnet für u<br>WIKA Schwe  | nd im Namen von / <i>Signed for and c</i><br><b>iz AG</b>          | on behalf of                                              |                                                                                                    |                                                                                                    |
| Hitzkirch, 2023                    | -07-28                                                             |                                                           |                                                                                                    |                                                                                                    |
| Peter Barmettle                    | r, Technical Director                                              | F                                                         | Peter Küng, Apr                                                                                                    |                                                                                                    |
| WIKA Schweiz                       | AG                                                                 | \                                                         | WIKA Schweiz                                                                                                    | AG                                                                                                    |
| /IKA Schweiz AG                    |                                                                    |                                                           |                                                                                                    | Tel. +41 (0) 41 9                                                                                                    |

| Dokument Nr.                                         | :                                                                         | 40445842.01                                                                                                    |                                                                                                    |  |
|------------------------------------------------------|---------------------------------------------------------------------------|----------------------------------------------------------------------------------------------------|----------------------------------------------------------------------------------------------------|--|
| Wir erklären in<br>We declare und                    | <br>alleiniger Verantwortung, dass<br>der our sole responsibility that th | die mit CE gekennzeichneten<br>ne CE marked products                                                                                                   | Produkte                                                                                                    |  |
| Typenbezeichnung:<br>Type Designation:               |                                                                           | A2G-520                                                                                                    |                                                                                                    |  |
| Beschreibung:<br>Description:                        |                                                                           | Differenzdruck-Volumenstromsensor für die Lüftung:<br>und Klimatechnik<br>Differential pressure air flow sensor for ventilation ar<br>air-conditioning |                                                                                                    |  |
| gemäß gültiger<br>according to the                   | n Datenblatt:<br>e <i>valid data sheet:</i>                               | PE 88.06                                                                                                    |                                                                                                    |  |
| mit den nachfol<br>übereinstimmer                    | lgenden relevanten Harmonisier<br>n:<br>tv with the following relevant Un | rungsvorschriften der Union                                                                                                    | Angewandte harmonisierte No<br>Applied harmonized standards                                                                                                    |  |
| 2011/65/EU                                           | gefährliche Stoffe (RoHS)                                                 | EN IEC 6                                                                                                    | 3000:2018                                                                                                    |  |
|                                                      | Funkanlagen (RED)                                                         | Gesundhe<br>Protection<br>EN 60730<br>EN 60730<br>EN 60730<br>EN 60730<br>EN 62479<br>Elektroma<br>Elektroma<br>Elektroma<br>Elextroma                 | nt und Sicherheit (Artikel 3 (1) a))<br>of health and safety (Article 3 (1) (a<br>-1:2011<br>-2-6:2016<br>-2-15:2010<br>-2010<br>gnetische Verträglichkeit (Artikel 3 (<br>gnetic compatibility (Article 3 (1) b))<br>9-1 V2.2.3 |  |
| 2014/53/EU                                           | Radio Equipment (RED)                                                     | EN 301 48<br>stimmt auc<br>EN 61326                                                                                                    | 39-3 V2.3.2<br>h überein mit/ <i>also complies with</i><br>⊳1-2013                                                                                                    |  |
|                                                      |                                                                           | Effiziente<br>Effiziente<br>EN 300 22<br>EN 300 23                                                                                                    | Nutzung Frequenzspektrum (Artikel<br>ise of spectrum (Article 3 (2))<br>20-1 V3.1.1<br>20-2 V3.1.1<br>30 V2.1.1                                                                                                    |  |
| Unterzeichnet für u<br>WIKA Schwe<br>Hitzkirch, 2023 | ind im Namen von / <i>Signed for and on t</i><br><b>iz AG</b><br>3-07-28  | ehalf of                                                                                                    |                                                                                                    |  |
| Peter Barmettle<br>WIKA Schweiz                      | er, Technical Director<br>AG                                              | Peter Küng, Ap<br>WIKA Schweiz                                                                                                    | proval Representative                                                                                                    |  |
| VIKA Schweiz AG                                      |                                                                           |                                                                                                    | Tel. +41 (0) 41 91                                                                                                    |  |

| Dokument Nr ·                                                |                                                                   | 40445843.01                                                       |                                                                                                    |                                                                                                    |  |
|--------------------------------------------------------------|-------------------------------------------------------------------|-------------------------------------------------------------------|----------------------------------------------------------------------------------------------------|----------------------------------------------------------------------------------------------------|--|
| Document No.:                                                |                                                                   |                                                                   |                                                                                                    |                                                                                                    |  |
| Wir erklären in a<br>We declare und                          | alleiniger Verantwortung, das<br>ler our sole responsibility that | s die mit CE geken<br>the CE marked pro                           | nzeichneten F<br>oducts                                                                                                    | Produkte                                                                                                    |  |
| Typenbezeichr<br>Type Designat                               | Typenbezeichnung:<br>Type Designation:                            |                                                                   |                                                                                                    |                                                                                                    |  |
| Beschreibung:<br>Description:                                |                                                                   | Differenzdruc<br>Lüftungs- un<br>Differential p<br>ventilation ar | Differenzdruck- und Volumenstromregler für die<br>Lüftungs- und Klimatechnik<br>Differential pressure and air flow controller for<br>ventilation and air-conditioning |                                                                                                    |  |
| gemäß gültigen<br>according to the                           | n Datenblatt:<br>e valid data sheet:                              | PE 88.07                                                          |                                                                                                    |                                                                                                    |  |
| mit den nachfolgenden relevanten Harmonis<br>übereinstimmen: |                                                                   | erungsvorschriften                                                | en der Union Angewandte harmonisierte Norme<br>Applied harmonized standards:                                                                                          |                                                                                                    |  |
| are in conformit                                             | y with the following relevant L                                   | Jnion harmonisatio                                                | on harmonisation legislation:                                                                                                    |                                                                                                    |  |
| 2011/65/EU                                                   | getanriiche Stoffe (RoHS)<br>Hazardous Substances (RoHS           | S)                                                                | EN IEC 63                                                                                                    | 000:2018                                                                                                    |  |
| 2014/53/EU                                                   | Funkanlagen (RED)<br>Radio Equipment (RED)                        |                                                                   | Protection<br>EN 60730-<br>EN 60730-<br>EN 60730-<br>EN 60730-<br>Elektromag<br>Elektromag<br>EN 301 48<br>EN 301 48                                                  | t und sicherment (Artikel 3 (1) a))<br>of health and safety (Article 3 (1) (a))<br>1:2011<br>2-6:2016<br>2-15:2010<br>2010<br>nnetische Verträglichkeit (Artikel 3 (1) b)<br>nnetische Verträglichkeit (Artikel 3 (1) b))<br>9-1 V2.2.3<br>9-3 V2.3.2 |  |
|                                                              |                                                                   |                                                                   | stimmt auch<br>EN 61326-                                                                                                    | überein mit/also complies with<br>1:2013                                                                                                    |  |
|                                                              |                                                                   |                                                                   | Effiziente N<br>Effective u<br>EN 300 22<br>EN 300 22<br>EN 300 33                                                                                                    | Nutzung Frequenzspektrum (Artikel 3 (2<br>se of spectrum (Article 3 (2))<br>0-1 V3.1.1<br>0-2 V3.1.1<br>0 V2.1.1                                                                                                    |  |
|                                                              |                                                                   |                                                                   |                                                                                                    |                                                                                                    |  |
| Unterzeichnet für ur                                         | nd im Namen von / Signed for and or                               | n behalf of                                                       |                                                                                                    |                                                                                                    |  |
| Hitzkirch 2023                                               | -07-28                                                            |                                                                   |                                                                                                    |                                                                                                    |  |
|                                                              |                                                                   |                                                                   |                                                                                                    |                                                                                                    |  |
| [.]c                                                         | P                                                                 |                                                                   | PU                                                                                                    | ing                                                                                                    |  |
| Peter Barmettle<br>WIKA Schweiz                              | r, Technical Director<br>AG                                       | Pe                                                                | eter Küng, App<br>IKA Schweiz A                                                                                                    | proval Representative                                                                                                    |  |

The LoRa<sup>®</sup> brand and the LoRa<sup>®</sup> logo are trademarks of Semtech Corporation. LoRaWAN<sup>®</sup> is a trademark used under licence from LoRa-Alliance<sup>®</sup>. Modbus<sup>®</sup> is a registered trademark of Schneider Electric.

WIKA subsidiaries worldwide can be found online at www.wika.com.

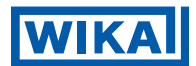

Importer for UK WIKA Instruments Ltd Unit 6 and 7 Goya Business park The Moor Road Sevenoaks Kent TN14 5GY

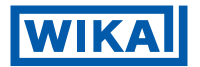

#### WIKA Alexander Wiegand SE & Co. KG

Alexander-Wiegand-Strasse 30 63911 Klingenberg • Germany Tel. +49 9372 132-0 info@wika.de www.wika.de